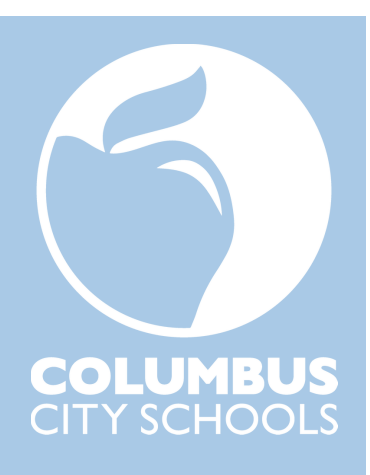

# Transportation Employee Kronos Guide

**Revised July 2024** 

UKG Ready (Kronos) records your time and attendance and prepares your time records for Payroll to process. This Kronos guide is for bus drivers, transportation aides, and transportation child care attendants. In this guide you'll learn:

- How to login to Kronos (pages 3 4)
- Basic information about your Kronos dashboard and timesheet (pages 5 7), and
- The submission windows for your Kronos requests (page 8).

You'll also learn how to use Kronos to:

- Request time off (pages 9 15)
  - Cancel time off (pages 16 17)
  - Request to modify time off (pages 18 20)
- Request to add a missed punch
  - $\circ$  Request to add a missed punch in for a punch missed at the start of your workday (pages 21 23)
  - $\circ$  Request to add a missed punch out for a punch missed at the end of your workday (pages 24 26)
  - Request to add a missed punch from the Clock widget (page 27)
- Request to add a time entry (a new request type)
  - o If you worked on a particular day but failed to punch in at all during that day (pages 28 32)
  - If you clocked in and out for the morning and afternoon shifts but forgot to press the blue buttons (pages 33 – 35)
- Request to modify a time entry (a new request type) and add a time entry
  - If you clocked in for the morning shift and clocked in and out for the afternoon shift but **did not** clock out for the morning shift (pages 36 39)
  - If you clocked in and out for the morning shift and clocked out for the afternoon shift but **did not** clock in for the afternoon shift (pages 40 43)
- Check your Kronos timesheet near the end of each pay period (page 44)

This document will show you how to perform Kronos self-service functions using a smartphone, tablet, computer or laptop. At the end of this document are directions for how to perform Kronos self-service functions using a Kronos clock (pages 45 – 49).

If you're reading this guide on an electronic device, such as a phone, tablet or computer, you can click on the video clips located throughout this guide to watch step-by-step instructions for performing Kronos functions. These video clips are excerpts from the full-length Transportation Employee Kronos Training Video, which is listed below.

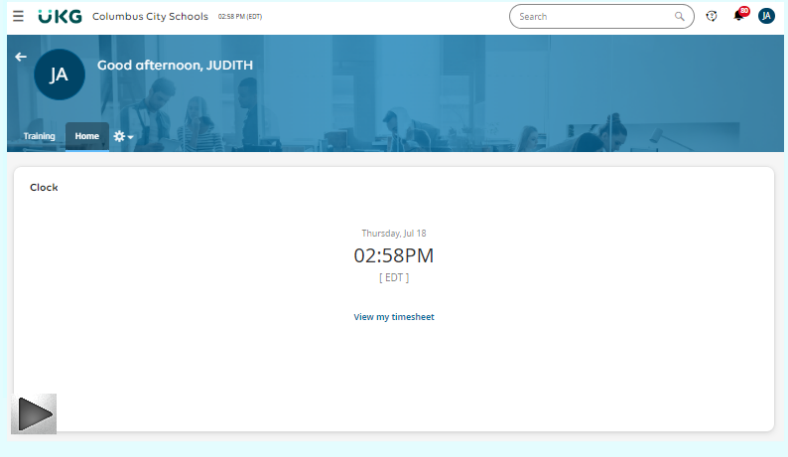

VIDEO: Transportation Employee Kronos Training Video (full-length)

#### CKG Price Separation of Art Price Separation Price Separation

VIDEO: Punching in/out

## Punching in/out

- To clock (punch) in/out:
  - $\circ$  Hold your employee badge flat against the Kronos clock card reader area until the punch registers.
  - $\circ$  Ensure that no other cards are close to the employee badge when placing it on the Kronos clock.
- If your punch attempt is successful, the Kronos clock will make a sound and the Kronos clock screen will turn green with the message "Accepted".
- If your punch attempt is unsuccessful you'll get one of the following two results:
  - Rejected punch: If a punch is rejected, the Kronos clock will make a different sound, the screen will turn red, and the reason for the rejection will appear on the screen.
  - No punch: If the Kronos clock doesn't pick up any signal from the badge, the Kronos clock won't make any sound and the screen will not change.
- For new hires, please note that it generally takes 2 business days from the date you picked up your new badge or from your hire date, *whichever is the later date*, for your new badge to work at the Kronos clocks.
- For existing employees picking up replacement badges, please note that it generally takes 2 business days from the date you picked up your replacement badge for your new badge to work at the Kronos clocks.
- If your badge is consistently not registering successful punches at Kronos clocks, email <u>kronos@columbus.k12.oh.us</u> and note each of the 3 items below (for new hires, please wait at least 2 business days after picking up your badge or 2 days after your hire date, whichever is the later date, before emailing; for existing employees picking up replacement badges, please wait at least 2 business days after picking up your new badge before emailing):
  - Your employee ID number
  - $\circ$   $\;$  The 6-digit number on the back of your employee badge which starts with "2"  $\;$
  - $\circ$  Whether you're receiving a red error message on the Kronos clock when trying to clock in/out
- Never clock in/out for another person (aka "buddy punch").
- Only clock in/out at locations where you are authorized by your supervisor to work, receive professional development, attend a meeting, and/or perform some other-work related task as directed by your supervisor.
- Avoid failing to clock in/out multiple times within a short time frame.
- Always submit truthful and accurate Kronos requests, including any missed punch requests. Never submit requests with false information.

## Span Tracking

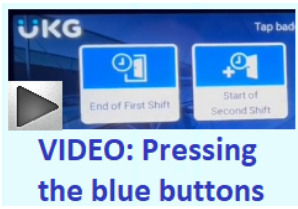

On scheduled work days during the school year, follow the instructions below to ensure proper span tracking:

- When clocking out at the end of your a.m. trip, tap the End of First Shift button on the Kronos clock and then place your employee badge flat against the Kronos clock card reader until the punch registers.
- When clocking in at the start of your p.m. trip, tap the Start of Second Shift button on the Kronos clock and then place your employee badge flat against the Kronos clock card reader until the punch registers.

The End of First Shift and Start of Second Shift clock buttons are also referred to in this document as the 'blue buttons.'

#### How to Login to Kronos

You can login to Kronos from a computer, laptop, tablet or smartphone by opening a web browser, such as Google Chrome, Safari, Microsoft Edge, or the like and then taking the following steps:

• Open the <u>https://www.ccsoh.us/</u> website

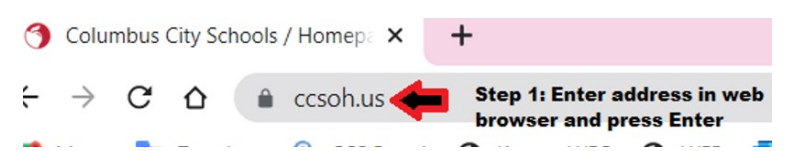

- Then click MENU (this step may not always be necessary)
- Then click STAFF
- Scroll down to the Staff Quick Links area and click KRONOS

#### STAFF STAFF QUICK LINKS

|                        | Curriculum                                    |  |  |  |  |
|------------------------|-----------------------------------------------|--|--|--|--|
| Canvas LMS Resources   | CCS Email                                     |  |  |  |  |
|                        | CCS PD System (PDS)                           |  |  |  |  |
| Employee Benefits      | ESS - Employee Self Service                   |  |  |  |  |
| 1 <del></del>          | Grant Information                             |  |  |  |  |
| Intranet               | IEP Anywhere                                  |  |  |  |  |
|                        | ILEAD Evaluation                              |  |  |  |  |
| Staff Email            | CCS Portal (please click "Use Light Version") |  |  |  |  |
|                        | CCS Zoom Page                                 |  |  |  |  |
| Wellness               | Hoonuit Dashboard                             |  |  |  |  |
|                        | Red Rover Absence Management System           |  |  |  |  |
| Zoom Best Practices    | Infinite Campus Staff Login                   |  |  |  |  |
|                        | Infinite Campus Dashboard                     |  |  |  |  |
| Volunteer Hub          | Infinite Campus Support Requests              |  |  |  |  |
|                        | IT Self Service                               |  |  |  |  |
| Step 4: Click KRONOS 📕 | KRONOS                                        |  |  |  |  |
|                        | Learning Circle                               |  |  |  |  |
|                        | eSIS Archives                                 |  |  |  |  |

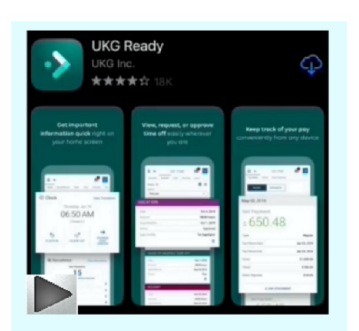

VIDEO: How to login to Kronos and how to download the app

When you click KRONOS, you'll be redirected to a login screen. To log-in, enter your full CCS email username (including the "@columbus.k12.oh.us") and your CCS email password.

(FYI - If you have logged onto a computer or laptop at a district site by entering your username and password, when you click KRONOS, the KRONOS screen may open without you needing to re-enter your username and password.)

The district's KRONOS web address, which comes up when you click the "KRONOS" link in the Staff Quick Links area is <u>https://secure4.entertimeonline.com/ta/6079644.login</u> You may wish to bookmark this address on your smartphone or tablet.

Please note: The system may require an extra step to verify that you are who you say you are. This step may involve sending a code to your cell phone or email, and asking you to type in the code to login to Kronos.

If you have trouble logging in, contact the CCS helpdesk at 614-365-8425.

#### How to Download the Kronos Mobile App

#### **Download the Mobile Application**

The Mobile Application allows users to access the application with a mobile device such as a mobile phone or tablet. This job aid shows how to access and log into the mobile application.

#### Access the application

- 1. On your mobile device, open Google Play or the Apple App Store.
- 2. Search for UKG Ready Mobile.
- 3. Install the application.

#### Application setup

- 4. Open the application on your device.
- 5. Select North America from the list.
- 6. Type the following as the district's Shortname: 6079644
- 7. Select Continue
- Enter your full CCS email username (including the "@columbus.k12.oh.us") and your CCS email password.
- 9. Select Login.

#### UKG Ready Mobile for iPhone

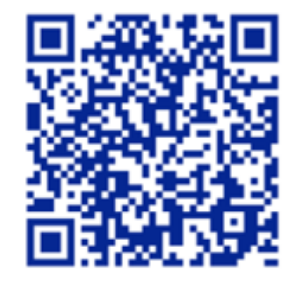

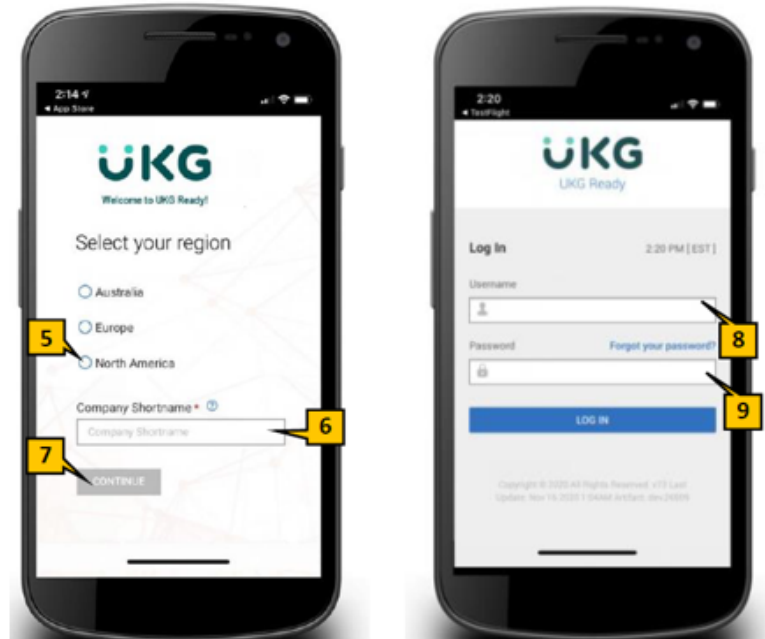

#### UKG Ready Mobile for Android

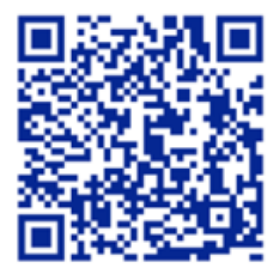

Possible error with workaround: Sometimes when people try to download the app while being connected wirelessly to the CCS network they receive a white screen and can't go past it. This may be due to restrictions on the wireless network. If this happens to you, remove and delete the app from your device. Then try downloading the app again using a wireless network which does not have such restrictions; or, by turning off wi-fi on your device and using cell data to download the app.

Reminder: The district's Kronos "shortname" is a number, 6079644

#### Navigating your Kronos dashboard and timesheet

After you log in to Kronos you will see your Kronos Dashboard. The Dashboard contains a link to your timesheet, a link to request time off, and shows your accrual balances.

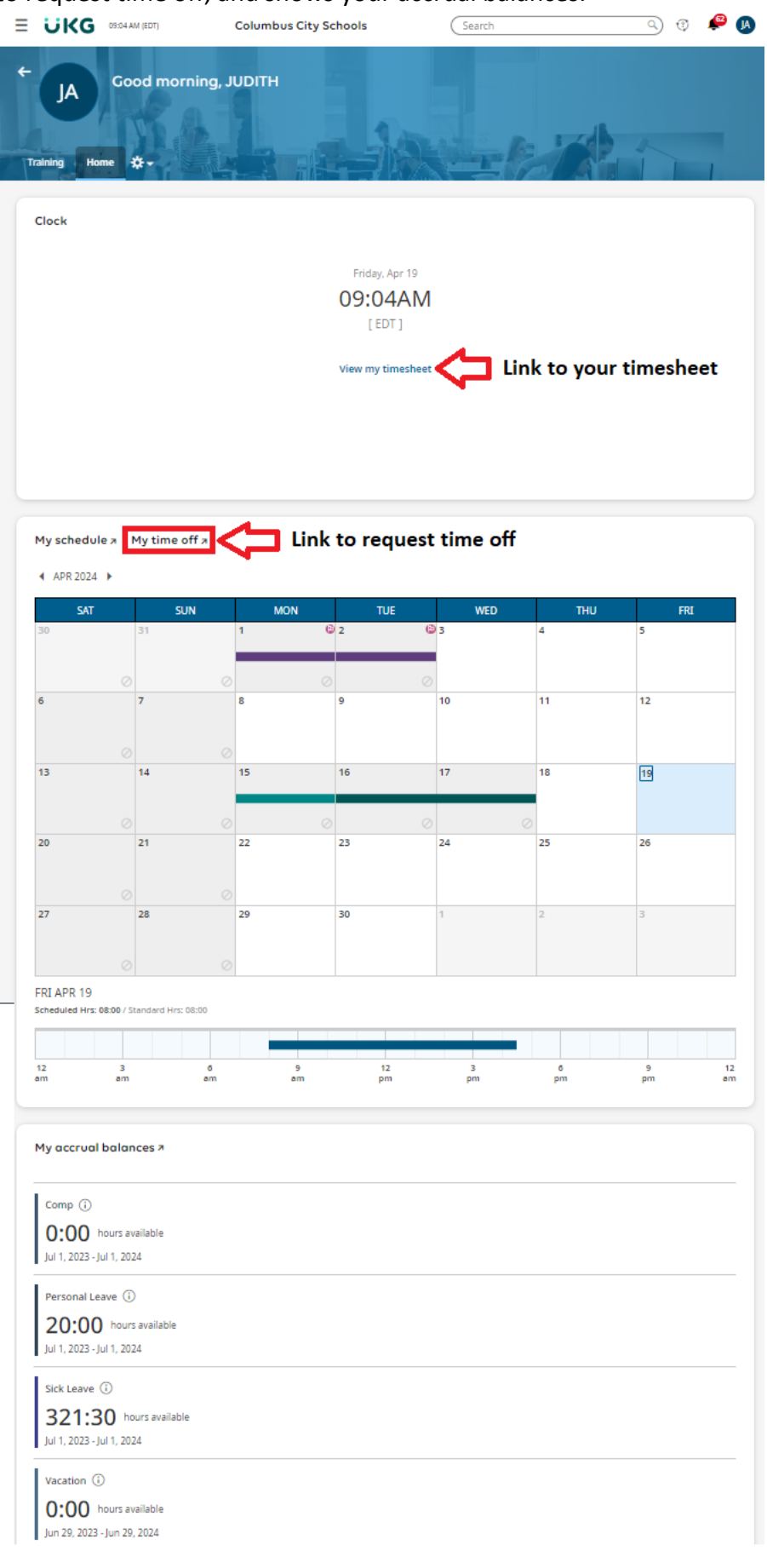

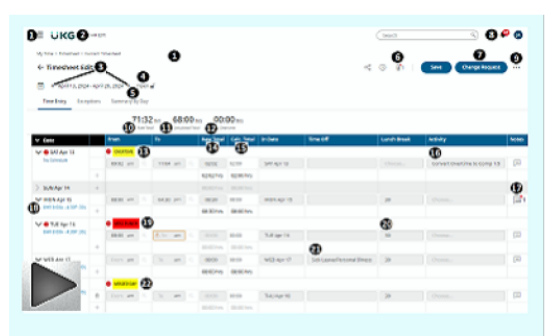

### Video: Navigating your Dashboard and Timesheet

To see your timesheet, click View my timesheet on your dashboard. A timesheet example is marked up below and explanations are provided this page and the next page.

|                         | 21 AM (ED) | T)          |                |            |                |            |                             | Search     | 9) (1                     | 3 🐢 👩  |
|-------------------------|------------|-------------|----------------|------------|----------------|------------|-----------------------------|------------|---------------------------|--------|
| My Time > Timesheet > ( | Current Ti | imesheet    |                |            |                |            | 0                           |            |                           | _ 0    |
| ← Timesheet Ed          | 4 - April  | 26, 2024    | (4)<br>Open ∎° | 6          |                |            | ∞ (ĵ) (ĵ•1                  |            | Save Change Requ          | lest . |
| Time Entry Exce         | ptions     | Calc Detail | Counters       | Summary By | Day<br>:55 hrs | 80:45 hrs  |                             |            |                           |        |
| ✓ Date                  |            | From        | То             | Raw Total  | Calc. Total    | In Date    | Time Off                    | Activities | Bus Driver Span OT        | Notes  |
| V 🖲 MON Apr 22          |            | BB END      | ISS PUNCH      | 14         | Ð              |            |                             | 16         | <u>u</u>                  |        |
| 5 Hour Bulk             |            | 04:28 am    | 09:30 am       | 05:02      | 05:00          | MON Apr 22 |                             | Choose     | Choose E&                 |        |
|                         |            | 09:30 am    | 🛆 To 🛛 am      | 00:00      | 00:00          | MON Apr 22 |                             | Choose     | End of First Shift 🛛 💿 🛱  | [···   |
|                         | +          |             |                | 05:02 hrs  | 05:00 hrs      |            | B                           |            |                           | 10     |
| V TUE Apr 23            |            | From am     | To am          | 05:00      | 05:00          | TUE Apr 23 | Sick Leave/Personal Illness | Choose     | Choose                    | 1      |
| 5 Hour Bulk             | +          |             |                | 05:00 hrs  | 05:00 hrs      |            |                             |            |                           |        |
| V 🛛 WED Apr 24          |            | BB END BI   | <b>A</b>       |            |                |            |                             |            |                           |        |
| 5 Hour Bulk 20          |            | 04:18 am    | 09:36 am       | 05:18      | 05:15          | WED Apr 24 |                             | Choose     | Choose Eq                 |        |
|                         |            | 09:36 am    | 12:56 pm       | 03:20      | 03:20          | WED Apr 24 |                             | Choose     | End of First Shift 🛛 💿 🖪  |        |
|                         |            | 12:56 pm    | 05:44 pm       | 04:48      | 04:50          | WED Apr 24 |                             | Choose     | Start of Second Shift 💿 🗟 |        |
|                         | +          |             |                | 13:26 hrs  | 13:25 hrs      |            |                             |            |                           |        |
| V 🖲 THU Apr 25          |            | MISSED DAY  | 22             |            |                |            |                             |            |                           |        |
| 5 Hour Bulk             | 1          | From am     | To am          |            | 00:00          | THU Apr 25 |                             | Choose     | Choose E&                 |        |
|                         | +          |             |                | 00:00 hrs  | 00:00 hrs      |            |                             |            |                           |        |

- 2. Clicking the **UKG** logo will you back to the main dashboard (Home screen).
- The timesheet pay period. You can click the leftfacing arrow to go to a prior timesheet period and click the right-facing arrow to go to a future timesheet period.
- 4. Timesheet approval status.
- 5. Click the Summary By Day tab to see hours for the timesheet pay period summarized by pay type and/or time off type.
- If there is an attachment, you'll see a number next to the paperclip icon <sup>1</sup>. To see the attachment, click the paperclip icon.

- 7. Click on Change Request to request an add punch in, add punch out, add time entry, and to cancel or modify leave requests.
- 8. Clicking the bell icon will show you notifications you've received, such as for approvals of time off and timesheet change requests.
- Clicking the 3 dots ••• will open a box giving you options to see, among other things, your timesheet audit trail, and the option to print your timecard.
- 10. Overtime at the top of the timesheet is the accumulated daily and span overtime for the timesheet period.
- 11. Paid Non-Overtime is the accumulated paid nonovertime for the timesheet period. It includes all forms of paid time other than overtime.

A timesheet example is marked up below and explanations are provided this page and the previous page.

| ≡ UKG@                    | 21 AM (ED)          | τ          |                                |                 |             |                              |                             | Search     | 9) (1                     | 3 🕫 🛯 |
|---------------------------|---------------------|------------|--------------------------------|-----------------|-------------|------------------------------|-----------------------------|------------|---------------------------|-------|
| My Time > Timesheet > 0   | Current Ti          | imesheet   | _                              |                 |             |                              | <b>€</b><br>∞° (i) <b>1</b> |            | Save Change Requ          | est 9 |
| Time Entry Exce           | 4 - April<br>ptions | 26, 2024 C | 4<br>Open <b>₽</b><br>Counters | 5<br>Summary By | Day         |                              |                             |            |                           |       |
| V Date                    |                     | From       | 18:50 hi<br>10 overtime        | s 61<br>Paid No | calc. Total | 80:45 hrs<br>Total Paid Time | Time Off                    | Activities | Bus Driver Span OT        | Notes |
|                           |                     |            |                                | 14              | Ð           |                              |                             | 16         | 1)                        |       |
| MON Apr 22<br>5 Hour Bulk |                     | 04:28 am   | 09:30 am                       | 05:02           | 05:00       | MON Apr 22                   |                             | Choose     | Choose Ed                 |       |
|                           |                     | 09:30 am   | ▲ To am                        | 00:00           | 00:00       | MON Apr 22                   |                             | Choose     | End of First Shift 💿 🖪    |       |
|                           | +                   |            |                                | 05:02 hrs       | 05:00 hrs   |                              | æ                           |            |                           | 1     |
| V TUE Apr 23              |                     | From am    | To am                          | 05:00           | 05:00       | TUE Apr 23                   | Sick Leave/Personal Illness | Choose     | Choose                    | 1     |
| 5 Hour Bulk               | +                   |            |                                | 05:00 hrs       | 05:00 hrs   |                              |                             |            |                           |       |
| V 🛛 WED Apr 24            |                     | BB END 55  | START 2                        |                 |             |                              |                             |            |                           |       |
| 5 Hour Bulk 20            |                     | 04:18 am   | 09:36 am                       | 05:18           | 05:15       | WED Apr 24                   |                             | Choose     | Choose Eq                 |       |
|                           |                     | 09:36 am   | 12:56 pm                       | 03:20           | 03:20       | WED Apr 24                   |                             | Choose     | End of First Shift 🛛 🔞 🖪  |       |
|                           |                     | 12:56 pm   | 05:44 pm                       | 04:48           | 04:50       | WED Apr 24                   |                             | Choose     | Start of Second Shift 💿 🗟 |       |
|                           | +                   |            |                                | 13:26 hrs       | 13:25 hrs   |                              |                             |            |                           |       |
| V 🚯 THU Apr 25            |                     | MISSED DAY | 22                             |                 |             |                              |                             |            |                           |       |
| 5 Hour Bulk               | 1                   | From am    | To am                          |                 | 00:00       | THU Apr 25                   |                             | Choose     | Choose Ea                 |       |
|                           | +                   |            |                                | 00:00 hrs       | 00:00 hrs   |                              |                             |            |                           |       |

- 12. Total Paid Time is the accumulated total of the Overtime and Paid Non-Overtime for the timesheet period.
- 13. A missed punch exception MISS PUNCH will occur when there is an odd number of punches for a prior day.
- 14. Raw Total in this column is either the:
  - Length of time elapsed between the punch in and the punch out; OR
  - Amount of time entered for time off, including holidays, or for an activity.
- 15. Calc. Total in this column is the raw total less unpaid span tracking and adjusted for rounding.
- 16. Activity field includes types of works, such as staff development.
- 17. Bus Driver Span OT column can show End of First Shift or Start of Second Shift. For work days during the school year in which a five-hour driver worked a.m. and p.m. shifts, there should be an End of First Shift and a Start of Second Shift listed.

- 18. Time off can include paid and unpaid time off. Paid time off includes such time off types as personal illness and holidays. Unpaid time off includes LWOP and "unpaid non-scheduled days". Unpaid non-scheduled days are used in Kronos to denote weekdays an employee is not scheduled to work.
- 19. If there is a note, you'll see a number next to the note icon <sup>11</sup>. Notes will include any comments you make in your requests.
- 20. Your daily work schedule as listed in Kronos. A schedule will always show your standard hours per day.
- Blue button flags. For worked days in which a person worked a.m. and p.m. shifts, there should be 2 blue button flags.
- 22. A missed day exception MISSED DAY will occur when there are no punches for a past day. This might have happened because the employee was absent or because the employee worked but had no punches.

### Submission window for time off requests

Kronos allows you to submit time off requests (including modifications) for:

- Dates within the current or future pay periods
- Dates in the most recent past pay period if:
  - Your timesheet hasn't yet been approved. Timesheets are generally approved on the Monday following end of a pay period.
  - Your timesheet hasn't yet been locked. Timesheets for each pay period are locked on the Wednesday following the end of a pay period.

As a general rule, submit time off requests for a past absence within 3 days of the absence or by the last day of the pay period, whichever is earlier.

#### Submission window for timesheet change requests

Kronos allows you to submit timesheet change requests for:

- The current date and past dates within the current pay period
- Dates in the most recent past pay period if:
  - Your timesheet hasn't yet been approved. Timesheets are generally approved on the Monday following the end of a pay period.
  - Your timesheet hasn't yet been locked. Timesheets for each pay period are locked on the Wednesday following the end of a pay period.

As a general rule, submit timesheet change requests within 3 days of the occurrence or by the last day of the pay period, whichever is earlier.

|                                                                    |                  | E I is in the stands |
|--------------------------------------------------------------------|------------------|----------------------|
| Nost recent past pay period, if                                    | Current pay      | Future pay periods   |
| <ul> <li>Your timesheet for the most recent past pay</li> </ul>    | period           |                      |
| period has not yet been approved, AND                              |                  |                      |
| <ul> <li>The timesheets in the pay period have not been</li> </ul> |                  |                      |
| locked.                                                            |                  |                      |
| Add Punch In                                                       | Add Punch In*    |                      |
| Add Punch Out                                                      | Add Punch Out*   |                      |
| Add Time Entry                                                     | Add Time Entry   | Add Time Entry       |
| Request Time Off                                                   | Request Time Off | Request Time Off     |
| Cancel Time Off                                                    | Cancel Time Off  | Cancel Time Off      |
| Modify Time Off                                                    | Modify Time Off  | Modify Time Off      |
| Modify Cost Center                                                 | Modify Cost      |                      |
|                                                                    | Center*          |                      |

#### Summary of time periods for which you can make a request

\*You can't request an Add Punch In, Add Punch Out, or Modify Cost Center (cancel your lunch break deduction or convert overtime to comp time) for a date in the future, even for a date in the future for the current pay period.

#### Background info about requesting time off

Time off may be requested in 5-minute increments. Broadspire (not Kronos) is the district's system of record for documenting FMLA usage and balances. FMLA balances are not kept in Kronos. FMLA-related paid time off codes in Kronos deduct from paid time off balances, not from an FMLA balance. Submit FMLA-related time off requests in Kronos **only if** you have received HR approval for your FMLA leave request; also, any such FMLA-related time off requests in Kronos must conform to any stipulations outlined in HR's approval letter to you.

Unpaid time off codes and some less commonly used paid time off codes are not available for selection using Kronos self-service. If you need to request unpaid time off, such as unpaid FMLA, or need to request a paid time off type that's not listed in Kronos self-service, send a written request to your approver (email or on paper). Approved requests for such time off will be added to Kronos by your timekeeper or approver.

#### How to request time off

My accrual balances 7

Login to Kronos. Upon logging in, scroll down the screen to the "My Accrual Balances" section (on a mobile device click the down arrow and select). Check to see you have sufficient leave balance to request time off using that leave type.

| Comp (j)                    | My Time > Time Off > Request                      |
|-----------------------------|---------------------------------------------------|
| 0:00 hours available        | ← Time Off Request                                |
| Jul 1, 2023 - Jul 1, 2024   | · · · · · · · · · · · · · · · · · · ·             |
| Personal Leave 🤅            | Time Off Type     Choose     Eq     Start Request |
| 20:00 hours available       |                                                   |
| Jul 1, 2023 - Jul 1, 2024   | ✓ Accrued Balances Details                        |
| Sick Leave (j)              | Sick Leave -                                      |
| 337:30 hours available      | VIDEO: User to request                            |
| Jul 1, 2023 - Jul 1, 2024   | time off                                          |
| Vacation (j)                |                                                   |
| 0:00 hours available        |                                                   |
| Jun 29, 2023 - Jun 29, 2024 |                                                   |

After checking your balances, scroll to the "My Schedule / My Time Off" section and click "My Time Off".

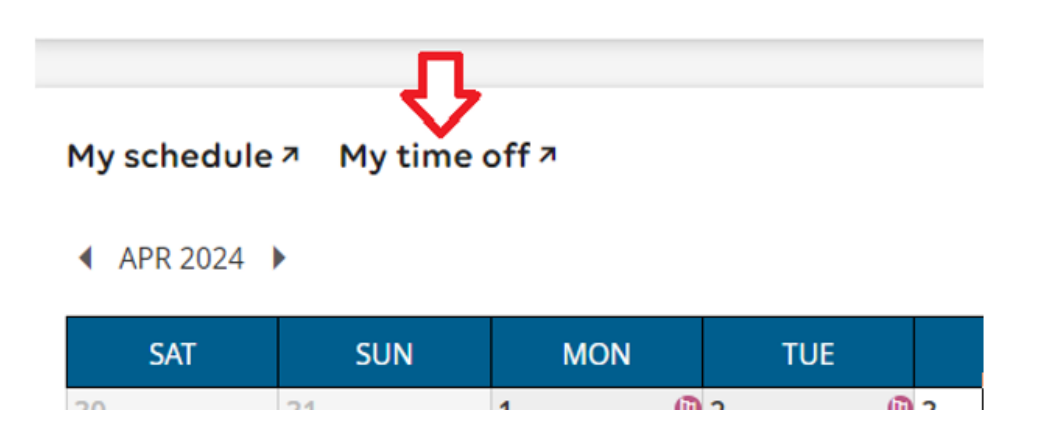

Select (click or tap) the date you want to take time off for.

- If you wish to select multiple days, select the first day of the request and select the last of the request. This will select all the days in that range. If you select multiple days please keep in mind:
  - The dates must be consecutive days within the same week. Make sure your request doesn't include, or span, a day on a weekend, a holiday, a non-scheduled day, or a day with any time entry. For example,
    - Monday Friday = OK
    - Thursday Tuesday = not OK, because it spans a weekend
  - For multiple day entries, the time off taken each day will equal the hours in your standard work day.

In this example, a single date, 4/9/24, is selected.

| ■ UKG 11:43 AM (EDT) |    | Search | 📃 🧐 🖗         |
|----------------------|----|--------|---------------|
| Time Off Type        |    |        |               |
| Choose               | Eð |        | Start Request |
|                      |    |        |               |
|                      |    |        |               |

#### ✓ Accrued Balances Details

Apr 4, 2024 Comp 🔻

00:00 hrs 00:00 hrs Taken Current Balance

hrs 00:00 hrs

▲ APR 2024 ► Today

| SAT        | SUN       | MON                  | TUE                  | WED | тни | FRI |
|------------|-----------|----------------------|----------------------|-----|-----|-----|
| 30         | 31        | 1 🕒                  | 2 🕕                  | 3   | 4   | 5   |
|            |           | Holidays (08:00 hrs) | Holidays (08:00 hrs) |     |     |     |
|            |           |                      |                      |     |     |     |
| $\bigcirc$ | $\oslash$ | $\oslash$            | 0                    |     |     |     |
| 6          | 7         | 8                    | 9                    | 10  | 11  | 12  |
|            |           |                      |                      |     |     |     |
|            |           |                      |                      |     |     |     |
| $\oslash$  | $\oslash$ |                      |                      |     |     |     |
| 13         | 14        | 15                   | 16                   | 17  | 18  | 19  |

## Click the 🖪 icon in the "Time Off Type" field.

| $\equiv$ | ÜKG        | 11:43 AM (EDT) | _  |
|----------|------------|----------------|----|
| Tim      | e Off Type |                | ①  |
| CI       | noose      |                | EQ |

#### ✓ Accrued Balances Details

Apr 4, 2024 Comp -

| 00:00 hrs | 00:00 hrs       | 00:00 hrs |  |
|-----------|-----------------|-----------|--|
| Taken     | Current Balance | Scheduled |  |

#### ▲ APR 2024 ► Today

| SAT       | SUN       | MON                  | TUE                  |
|-----------|-----------|----------------------|----------------------|
| 30        | 31        | 1 🕲                  | 2 🕒                  |
|           |           | Holidays (08:00 hrs) | Holidays (08:00 hrs) |
|           |           |                      |                      |
| $\oslash$ | $\oslash$ | $\oslash$            | $\oslash$            |
| 6         | 7         | 8                    | 9                    |
|           |           |                      |                      |

Click the button next to the leave type you wish to use.

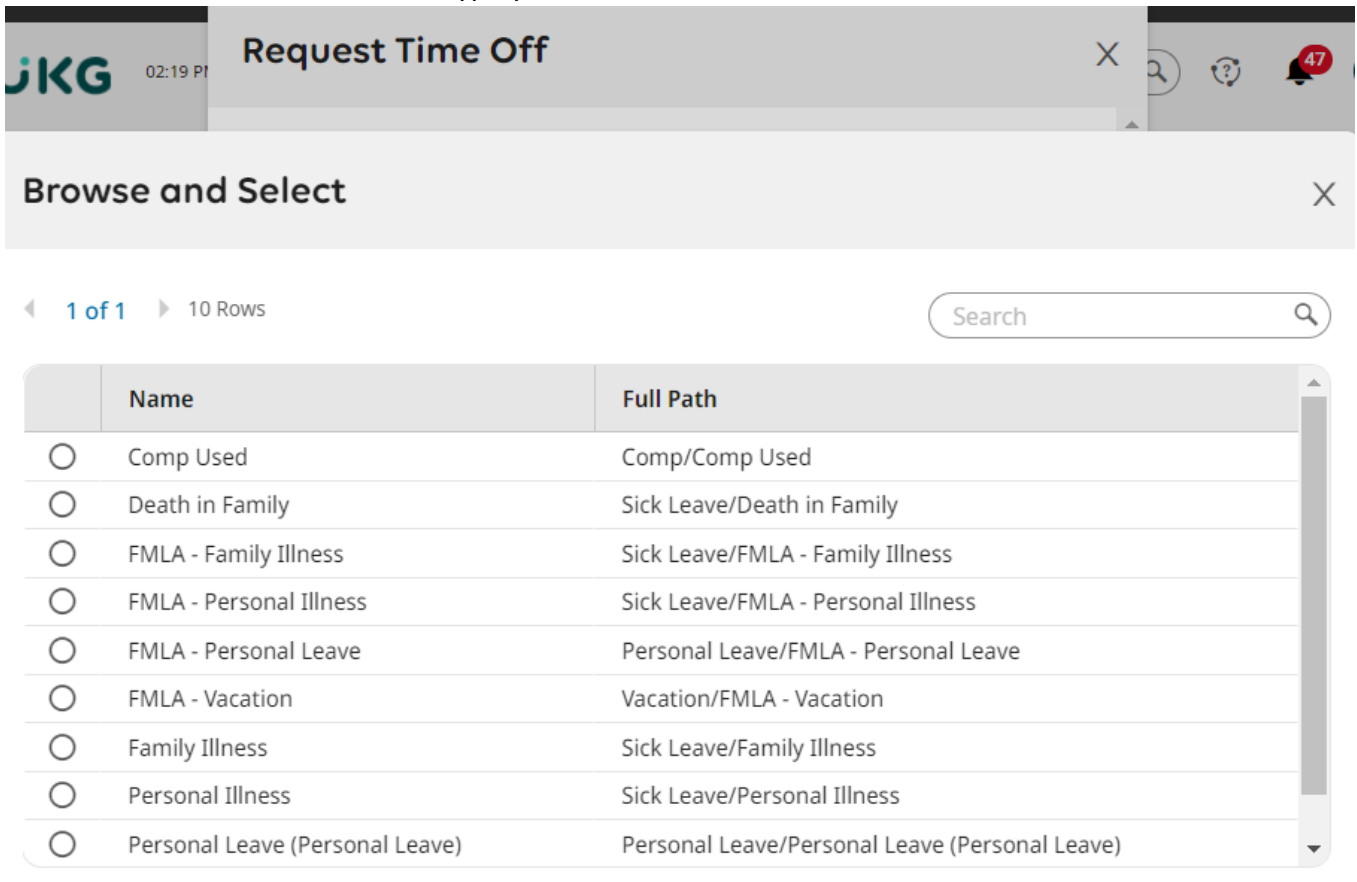

After you make the selection, the leave type will appear in the "Time Off Type" box. Then click "Start Request".

My Time > Time Off > Request

| ← Time Off Request |      | _             |
|--------------------|------|---------------|
| Time Off Type      |      | <u>ب</u>      |
| Personal Illness   | 🛞 Eq | Start Request |
|                    |      |               |

#### ✓ Accrued Balances Details

Apr 4, 2024 Comp -

00:00 hrs 00:00 hrs 00:00 hrs Current Balance Taken

Scheduled

#### ▲ APR 2024 ► Today

| SAT       | SUN | MON                  | TUE                  | WED | тни | FRI |
|-----------|-----|----------------------|----------------------|-----|-----|-----|
| 30        | 31  | 1 🙂                  | 2 🗓                  | 3   | 4   | 5   |
|           |     | Holidays (08:00 hrs) | Holidays (08:00 hrs) |     |     |     |
| 0         | 0   | 0                    | 0                    |     |     |     |
| 6         | 7   | 8                    | 9                    | 10  | 11  | 12  |
|           |     |                      |                      |     |     |     |
| $\oslash$ | 0   |                      |                      |     |     |     |

Close

After you click "Start Request" a "Request Time Off Box" will pop up. Click in the "Request Type" box and select one of the options:

- **Full Day**: If you select "Full Day", the time off taken will equal the hours in your standard work day.
  - For example, if you're an 8/hour a day employee, and select "Full Day", the time off taken will total 8 hours.
  - If you select "Full Day", the date requested off cannot be a day on a weekend, a holiday, a non-scheduled day, or a day with any time entry.
    - If you want to request time for part of a day, select "Partial Day (Bulk)"; see below.
- Multiple Days: See information on previous pages. Please note that if you selected multiple days on the calendar, • the Request Type of "Multiple Days" will default in and can't be changed unless you redo the request.
- Partial Day (Bulk): If you select "Partial Day (Bulk)", enter the number of hours you wish to take off for your selected day.
  - The number of hours you wish to take off plus any combination of other time you worked on that day or other time off you requested for that day shouldn't exceed the hours in your standard work day.

Х

• If you select "Partial Day", the date requested off cannot be a day on a weekend, a holiday, or a nonscheduled day

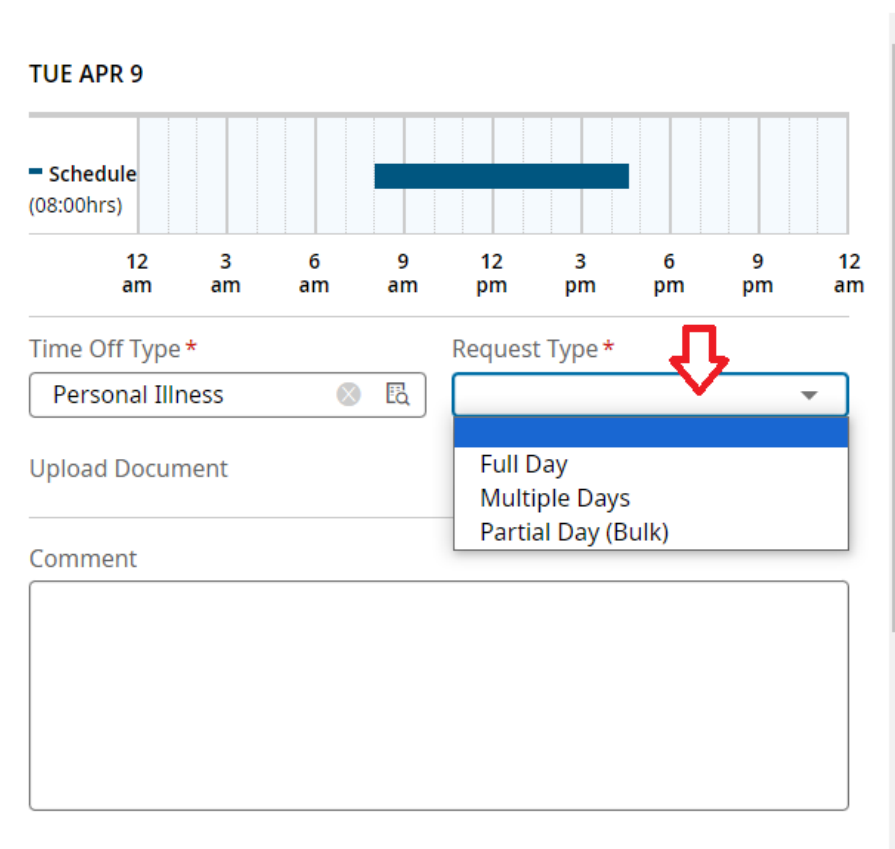

#### **Request Time Off**

#### Disclaimer

Time off may now be requested in 5-minute increments.

Broadspire (not Kronos) is the district's system of record for documenting FMLA usage and

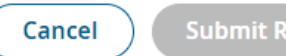

In this example, "Full Day" is selected. When you select a "Request Type", the "Date" field appears. The date you selected on the calendar will default in. If you want to change your selection, click the calendar icon and select a date. In this example, the date is not changed.

Sometimes people wish to attach documentation to support their time off request, such as a doctor's excuse. If you wish to attach a document to your time off request, click the paper clip icon.

| Time Off Type *  |                | Request Type * |    |
|------------------|----------------|----------------|----|
| Personal Illness | 🛛 🛛            | Full Day       | •  |
| Date *           |                | Total          |    |
| 04/09/2024       | atauta<br>:::: | 08:00          | () |
| Upload Document  |                |                |    |

Then click "Choose". If you're using a mobile device you may have the options below to select a file to upload. If you're using a computer or laptop you'll be prompted to select an existing file to upload.

Х

뻬

| Supporting Documents                              |               | ×        |      |   |
|---------------------------------------------------|---------------|----------|------|---|
| (i) A maximum of 5 files are selected per upload. | allowed to be |          |      |   |
| 소 Upload Document                                 |               |          |      |   |
| Choose No file chosen<br>Photo Library            |               |          |      |   |
| Take Photo or Video                               | Ô             |          |      |   |
| Choose Files                                      |               |          |      |   |
| <b>File 1</b>                                     |               |          |      |   |
| File 1                                            |               |          |      |   |
| Display Name                                      |               | Document | Туре |   |
| Note for April 9.pdf                              |               |          | 21   |   |
| Upload                                            |               |          |      |   |
|                                                   |               |          |      |   |
|                                                   |               |          |      | C |

When the document successfully uploads, it'll appear in a manner similar to what's shown below. Now, click "Close".

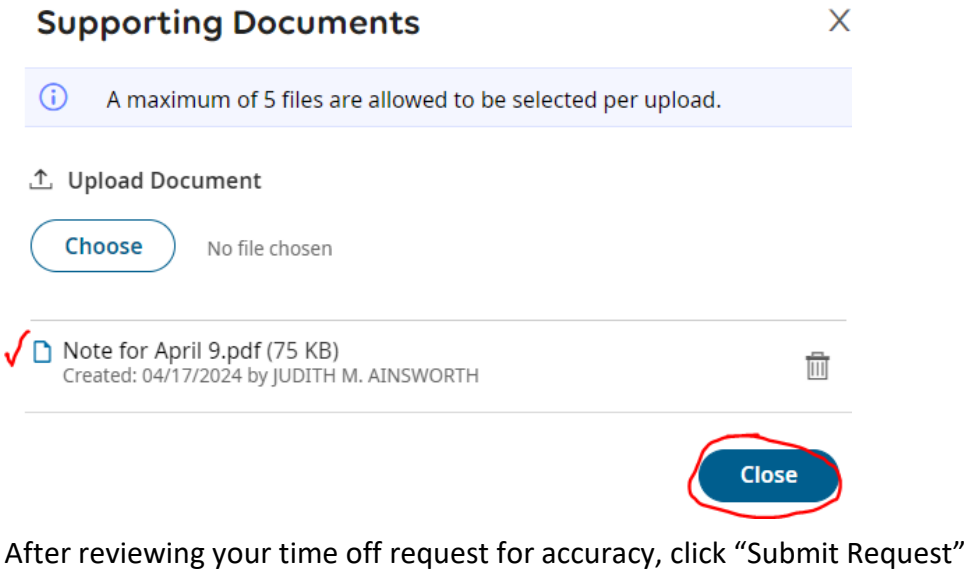

Request Time Off request for accuracy, click "Submit Request" ×

| TUE APR 9              |           |               |          |         |         |              |            |
|------------------------|-----------|---------------|----------|---------|---------|--------------|------------|
| Schedule<br>(08:00hrs) |           |               |          |         |         |              |            |
| 12 3<br>am am          | 6<br>am   | 9<br>am       | 12<br>pm | 3<br>pm | 6<br>pm | 9<br>pm      | 12<br>am   |
| Time Off Type *        |           |               | Request  | Type *  |         |              |            |
| Personal Illness       | $\otimes$ | Eq            | Full Da  | ay      |         | ,            | •          |
| Date *                 |           |               | Total    |         |         |              |            |
| 04/09/2024             |           | atasta<br>::: | 08:00    |         |         |              |            |
| Upload Document        |           |               |          |         |         |              | <b>]</b> 1 |
| Comment                |           |               |          |         |         |              |            |
|                        |           |               |          |         |         |              |            |
|                        |           |               |          |         |         |              |            |
|                        |           |               |          |         |         |              |            |
|                        |           |               |          |         |         |              |            |
|                        |           |               |          |         |         |              |            |
| ➤ Disclaimer           |           |               |          |         |         | Л            |            |
|                        |           |               | _        |         |         | $\mathbf{V}$ |            |
|                        |           |               | Car      | ncel    | Sub     | mit Requ     | Jest       |

After you click Submit Request you should get the following notification

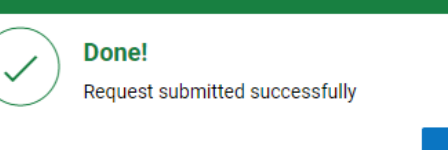

OK

Your time off request will be sent to your Kronos timesheet approver for approval, and your Kronos timekeeper will be copied on the request. After you make the time off request but before the request is approved, the date on the calendar requested off will have a dotted line around the request.

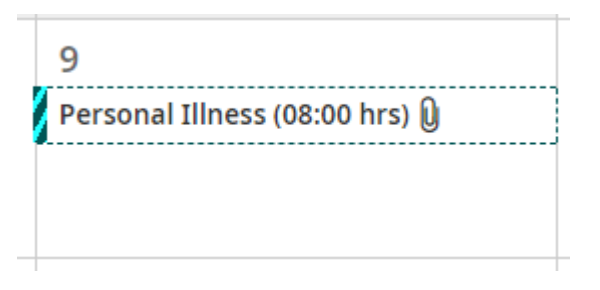

When your Kronos timesheet approver approves your time off request you'll receive an email noting that.

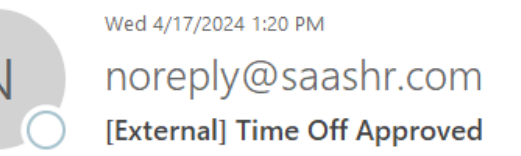

То

🕦 If there are problems with how this message is displayed, click here to view it in a web browser.

Caution: This email originated from outside the district. Do not click links or open attachments unless you recognize the sender and know the con

Hi JUDITH,

Your request of Personal Illness time in the amount of 8:00 hour(s) on 04/09/2024 has been approved with the following comment:

You'll also see in the Time Off Calendar that the dotted line around the request is changed to a solid block.

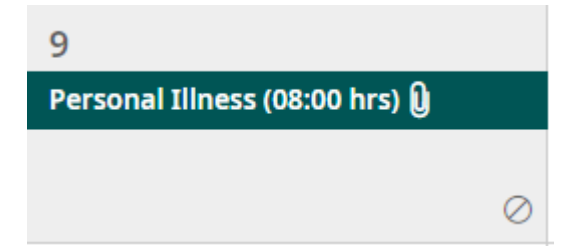

Finally, in your timesheet you'll see the time off added to the requested day.

| ← Time Entry ▼         |   |         |         |           |             |           | ∞ () [] ⊡3                  | Save        | Change Request |
|------------------------|---|---------|---------|-----------|-------------|-----------|-----------------------------|-------------|----------------|
| ✔ Date                 |   | From    | То      | Raw Total | Calc. Total | In Date   | Time Off                    | Lunch Break | Activity       |
|                        | + |         |         | 08: brs   | 08:00 hrs   |           |                             |             |                |
| Ƴ TUE Apr 9            |   | From am | To am 🔩 | 08:00     | 08:00       | TUE Apr 9 | Sick Leave/Personal Illness | 30          | Choose         |
| 8HR 8:00A - 4:30P :30L | + |         |         | 08:00 hrs | 08:00 hrs   |           |                             |             |                |

#### How to cancel an unapproved time off request

You can cancel an unapproved time off request up until the time your timesheet is approved or the pay period is locked, whichever is sooner (for more details see <u>page 8</u>). To cancel an unapproved time off request, scroll to the "My schedule / My time off" section and click "My time off".

Click on the unnapproved time of request on the calendar, such as shown below. An unapproved time off request has a dotted line around it.

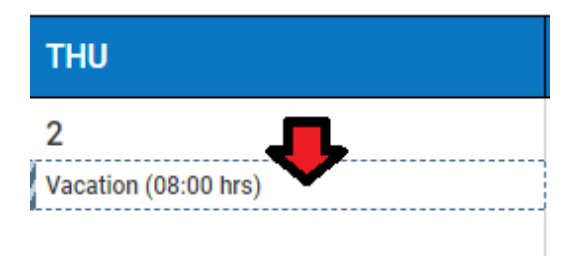

When you click on the request a box will pop up. To cancel the time off request, click "Delete".

|             | тни                                  |
|-------------|--------------------------------------|
|             | 2                                    |
| ×           | Vacation (08:00 hrs)                 |
|             | 9                                    |
| SEP 3, 2021 |                                      |
| New         |                                      |
| 08:00 hrs   | 16                                   |
| Q           |                                      |
|             | ×<br>SEP 3, 2021<br>New<br>08:00 hrs |

| Vacation<br>SEP 2, 2021 (2) | ×           |
|-----------------------------|-------------|
| SMODIFY                     |             |
| Submitted On                | SEP 3, 2021 |
| Status                      | New         |
| Amount                      | 08:00 hrs   |
| Iment                       | 0           |
| VIDEO: How to               | cancel a    |
| time off reques             | st          |

A box will then pop up asking if you want to delete the time off request. Click "Delete".

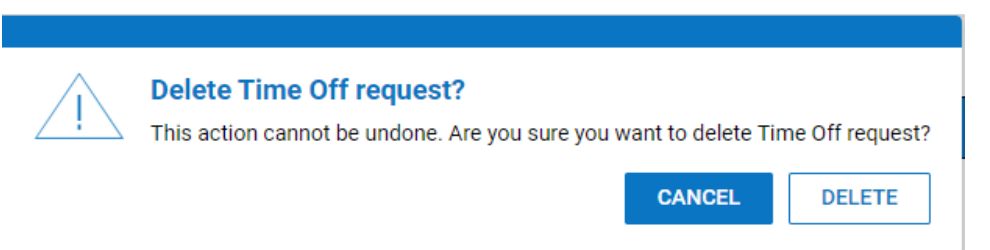

The time off request will no longer appear on your calendar.

FYI - Deleting a time off request entry does not inform the Kronos approver of the deletion, so you may choose to email your approver to let them know you cancelled your time off request.

#### How to request the cancellation of an approved time off request

You can request the cancellation of an approved time off request up until the time your timesheet is approved or the pay period is locked, whichever is sooner (for more details see <u>page 8</u>). To request the cancellation of an approved time off request, scroll to the "My schedule / My time off" section and click "My time off".

Click on the approved time off request on the calendar. An approved time off request does not have a dotted line around it; rather; it's a solid color, such as the example below.

| 17                          |   |
|-----------------------------|---|
| Personal Iliness (08:00 hrs | ) |
| Ŭ                           | 0 |

Then click Delete.

| 17             |                 | 18                               | 19           |
|----------------|-----------------|----------------------------------|--------------|
| Personal Iline | ess (08:00 hrs) | Personal Illness<br>APR 17, 2024 | ⊗ ×<br>      |
|                |                 | Approved On                      | APR 18, 2024 |
|                |                 | Statue                           | Approved     |

Then enter a brief comment explaining the reason for the cancellation and click Request.

#### Cancel Time Off request?

Please enter reason for requesting a timesheet change.

| Reason          |                 |
|-----------------|-----------------|
| worked that day |                 |
|                 |                 |
|                 |                 |
|                 |                 |
|                 |                 |
|                 |                 |
|                 | JL              |
|                 |                 |
|                 | Cancel Rinquest |

Your time off cancellation request will be sent to your Kronos timesheet approver for approval, and your Kronos timekeeper will be copied on the request. When your Kronos timesheet approver approves your time off request you'll receive an email noting that. You'll see in the Time Off Calendar that the request is removed, like the example below.

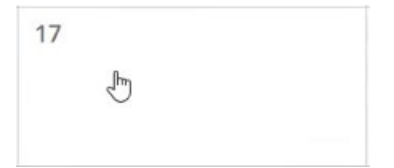

#### How to modify an unapproved time off request

You can modify an unapproved time off request up until the time your timesheet is approved or the pay period is locked, whichever is sooner (for more details see <u>page 8</u>). To modify an unapproved time off request, scroll to the "My schedule / My time off" section and click "My time off". Click on the unapproved time off request on the calendar, such as shown below. An unapproved time off request has a dotted line around it.

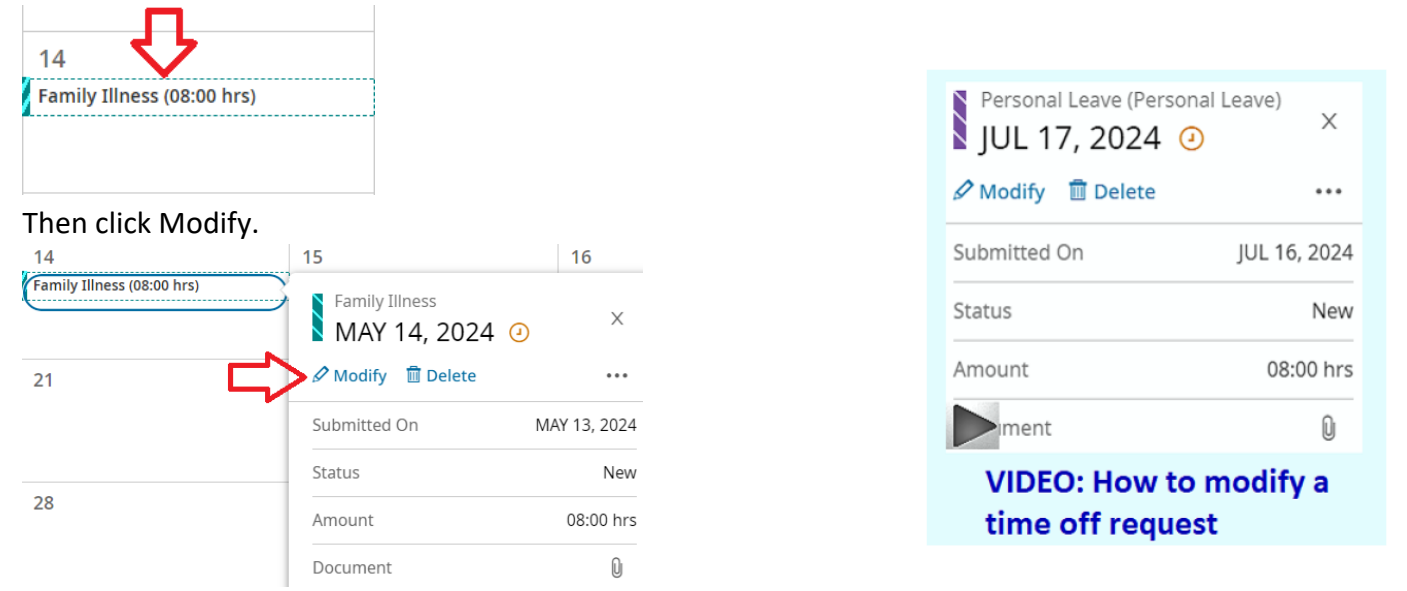

A Modify Time Off box will then pop up. You can modify the time off request in one or more of the following ways:

- Time Off Type (such as changing time off type from Personal Leave to Family Illness)
- Request Type. (If your original Request Type selection was Multiple Days, you cannot here modify the entry to Full Day or Partial Day (Bulk). You must delete the request and then enter a new Time Off Request.)
- Date (or dates if you choose Multiple Days).
- If you choose Partial Day (Bulk) as the Request Type, you can also change the number of hours requested.

Modifications must follow the same guidelines as Time Off Requests (<u>page 12</u>). In this example, Request Type was changed from Full Day to Partial Day and Total Hours was changed to 4. After making the changes, click Modify Request. Modify Time Off ×

| Schedule (08:00hrs) |           |         |          |           |         |         |          |
|---------------------|-----------|---------|----------|-----------|---------|---------|----------|
| 12 3<br>am ar       | 6<br>n am | 9<br>am | 12<br>pm | 3<br>pm   | 6<br>pm | 9<br>pm | 12<br>am |
| Time Off Type *     |           |         | Reques   | t Type *  |         |         |          |
| Family Illness      |           | 🛛 🖪     | Partia   | al Day (B | ulk)    |         | •        |
| Date *              |           |         |          |           |         |         |          |
| 05/14/2024          |           | <b></b> |          |           |         |         |          |
| Duration *          |           |         | Total H  | ours*     |         |         |          |
| Total Hours         |           |         | 04:00    |           |         |         | ٥        |
| Upload Document     |           |         |          |           |         | (       |          |
| Comment             |           |         |          |           |         |         |          |
|                     |           |         |          |           |         |         |          |
|                     |           |         |          |           |         |         |          |
|                     |           |         |          |           |         |         |          |
|                     |           |         |          |           |         | _       |          |

When your Time Off Request is approved you'll receive an email noting the approval and the modified time off entry will be added to your timesheet (see <u>page 15</u> for more details).

#### How to request modifications to an approved time off request

You can request a modification of an approved time off request up until the time your timesheet is approved or the pay period is locked, whichever is sooner (for more details, see page 8).

An approved time off request can be modified in one or both of the following ways:

- Time Off Type (such as changing time off type from Personal Leave to Family Illness)
- Number of hours requested for a particular day.

You cannot request the modification of the date of an approved time off request. To change the date of an approved time off request, you must request the cancellation of the time off request (see <u>page 17</u>), and then submit a new time off request (see <u>pages 9 - 15</u>).

To modify an approved time off request, login to Kronos and click View my timesheet. The timesheet for the current pay period will open. To request a modification to an approved time off request, you must have open the Kronos timesheet which contains the date of the time off request. If necessary, you can use the left-facing arrow to go to the past period and the right-facing arrow to go to a future pay period (for more details, see picture and notes on <u>page 6</u>).

In this example, the time off request is within the current pay period. Click **Change Request**.

| My Time > Timesheet > Cu | rrent Ti | mesheet               |                                  |                   |             |            |                             |             |               |       |
|--------------------------|----------|-----------------------|----------------------------------|-------------------|-------------|------------|-----------------------------|-------------|---------------|-------|
| ← Timesheet Edi          | t        |                       |                                  |                   |             |            | ~~° (i) (j                  | Save        | Change Reques | st    |
| 🛗 🖣 May 11, 2024 -       | May 2    | 24, 2024 🕨 Open 🛚     | ſ                                |                   |             |            |                             |             |               |       |
| Time Entry Except        | tions    | Summary By Day        |                                  |                   |             |            |                             |             |               |       |
|                          |          | 25:00 hr<br>Raw Total | rs 24:00 hrs<br>Calculated Total | 00:00<br>Overtime | hrs         |            |                             |             |               |       |
| ✓ Date                   |          | From                  | То                               | Raw Total         | Calc. Total | In Date    | Time Off                    | Lunch Break | Activity      | Notes |
| > SAT May 11             | +        |                       |                                  | 00:00 hrs         | 00:00 hrs   |            |                             |             |               |       |
| > SUN May 12             | +        |                       |                                  | 00:00 hrs         | 00:00 hrs   |            |                             |             |               |       |
| V MON May 13             |          | From am               | To am 🗠                          | 08:00             | 08:00       | MON May 13 | Sick Leave/Personal Illness | 30          | Choose        |       |
| 8HR 8:00A - 4:30P :30L   | +        |                       |                                  | 08:00 hrs         | 08:00 hrs   |            |                             |             |               |       |

A Change Request box will pop up. Click the down arrow below "Change Type" and select **Modify Time Off**.

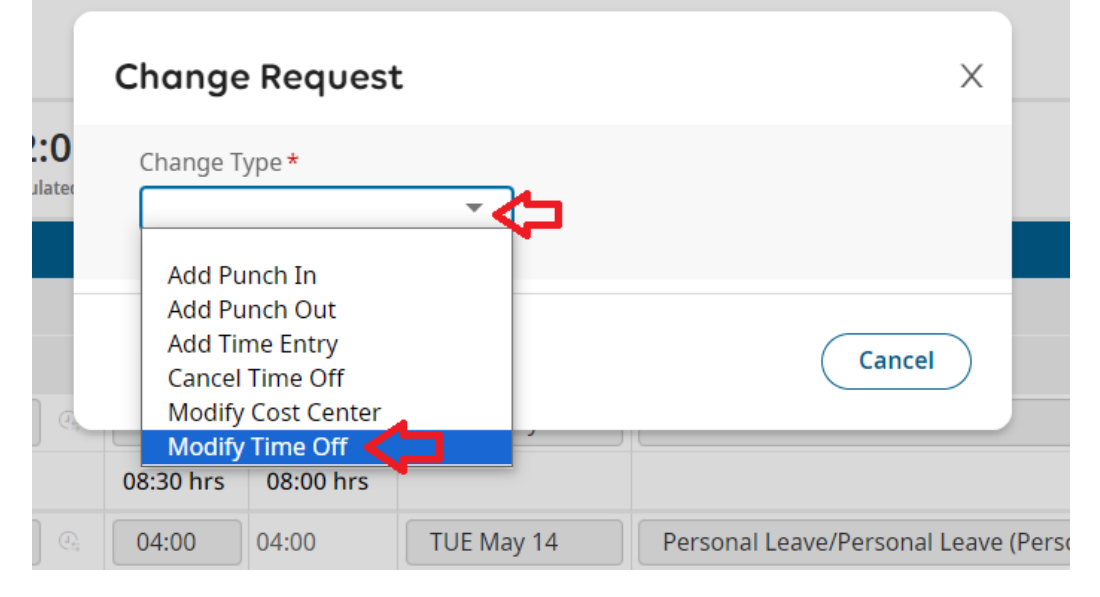

Click the date of the time off request. Then select the time off by clicking the right-facing arrow. Change Request  ${\color{black}\times}$ 

| Change<br>Modify    | Type *<br>/ Time Off 🛛 👻        |           |  |
|---------------------|---------------------------------|-----------|--|
| <b>∧</b> Co         | llapse All                      |           |  |
| SAT                 | May 11                          | 00:00 hrs |  |
| SUN                 | May 12                          | 00:00 hrs |  |
| MON                 | May 13                          | 08:00 hrs |  |
| (08:00 h<br>Time Of | nrs)<br>ff: Sick Leave/Personal | Illnes    |  |

To change the Time Off type, click the icon in the Time Off field and select a different Time Off type. In this example, Time Off type is changed from Personal Illness to Personal Leave. To change the Total time requested, delete the amount of time listed and enter the revised time off requested. In this example, Total hours is changed from 8 to 4. Do Not enter time in the "From" or "To" areas. Enter a brief comment explaining the request and click "Submit Changes".

|    | Change Request                                      | ~              |
|----|-----------------------------------------------------|----------------|
|    | Change Type *                                       |                |
|    | Modify Time Off 🔹                                   |                |
| E  |                                                     |                |
|    | May 13, 2024                                        | ← Back To List |
| 4  | Time Off*                                           |                |
| cu | Personal Leave (Personal l 💿 🔣                      |                |
|    | From To Total*                                      |                |
|    | am (2) 104:00                                       |                |
| ┢  | Comment*                                            |                |
| 5  | drs appt cancelled; taking personal leave for 4 hrs |                |
|    |                                                     |                |
|    |                                                     |                |
|    |                                                     | Clear          |
|    |                                                     |                |
|    | Cancel                                              | Ibmit Changes  |
|    | Cancer                                              | ionne changes  |

After you click Submit Request, you should receive a notification. When your timesheet change request is approved, you'll receive an email noting such. Looking back at the timesheet you'll see that the time off has been modified.

| ✔ Date                               |   | From    | То |    | Raw Total | Calc. Total | In Date    | Time Off                                       | Lunch Break | Activity | Notes    |
|--------------------------------------|---|---------|----|----|-----------|-------------|------------|------------------------------------------------|-------------|----------|----------|
| MON May 13<br>8HR 8:00A - 4:30P :30L |   | From am | То | am | 04:00     | 04:00       | MON May 13 | Personal Leave/Personal Leave (Personal Leave) | 30          | Choose   | <b>1</b> |
|                                      | + |         |    |    | 04:00 hrs | 04:00 hrs   |            |                                                |             |          |          |

#### How to make a timesheet change request to add a punch in for a missed punch at the start of your workday

Upon logging in, click View my timesheet. This will open your timesheet for the current pay period.

Clock

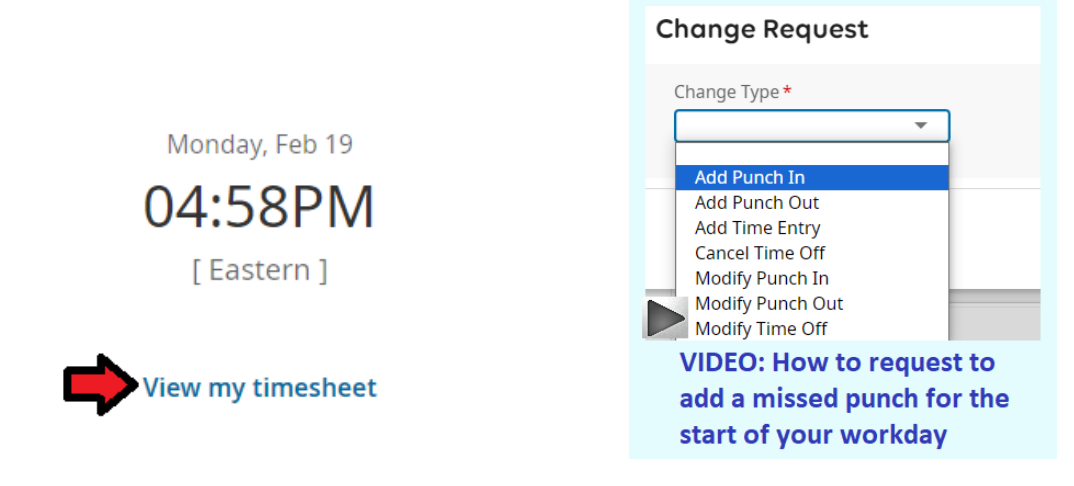

If you're missing a swipe in, choose "Add Punch In". If you're missing a swipe out, choose "Add Punch Out". In the example below, there is a missing in punch on Monday, March 6. To correct this, you'd click "Change Request".

| ← Time Entry - |   |                         |                 |           |             |           |            | ① 0 🖂 <sup>1</sup>      | Save     | Change Request |
|----------------|---|-------------------------|-----------------|-----------|-------------|-----------|------------|-------------------------|----------|----------------|
| ✓ Date         |   | From                    | То              | Raw Total | Calc. Total | In Date   | Activities | Bus Driver Span OT      | Notes    | $\mathbf{A}$   |
| SON Mar 5      | T |                         |                 | 00.00 ms  | 00.00 1115  |           |            |                         |          |                |
| 💙 🕕 MON Mar 6  |   | BB END BB END           | TART MESS PUNCH |           |             |           |            |                         |          |                |
| 5 Hour Bulk    |   | From am                 | e 09:19 am      | 00:00     | 00:00       | MON Mar 6 | Choose     | Choose 🖪                | <b>1</b> |                |
|                |   | <mark>e</mark> 09:19 am | e 01:11 pm      | 03:52     | 03:55       | MON Mar 6 | Choose     | End of First Shift 🛛 🔣  | <b></b>  |                |
|                |   | e 01:11 pm              | e 05:07 pm      | 03:56     | 03:55       | MON Mar 6 |            | Start of Second Shift 🔣 | <b>—</b> |                |
|                | + |                         |                 | 07:48 hrs | 07:50 hrs   |           |            |                         |          |                |

A Change Request box will pop up. Click the down arrow in the Change Type field.

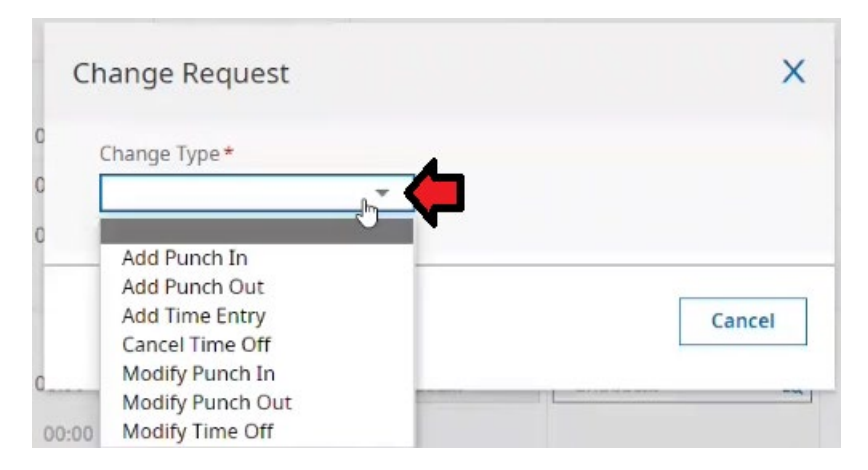

In this example, the employee selects "Add Punch In". When you make the selection, the box will expand with more selections.

| Change Type *  | Choose Date*     |      |
|----------------|------------------|------|
| Add Punch In 👻 | mm/dd/yyyy       |      |
|                | $\triangleright$ |      |
| From *         |                  |      |
| / hh:mm        |                  | am 🤆 |
| omment *       |                  |      |
|                |                  |      |
|                |                  |      |
|                |                  |      |
|                |                  |      |
|                |                  |      |

In this example, the employee

- Enters the date 03/06/2023 in the "Choose Date" box. The date can be entered by clicking the calendar icon or typing the date directly in the "Choose Date" box in "mm/dd/yyyy" format.
- Enters the time they started work for the day, which was 5:34am.
- Enters a Comment. A comment is required for all change requests.
- After entering each of these fields, the "Submit Changes" button will become active. You can click "Submit Changes".

| Change Type *              |   | Choose Date * |      |
|----------------------------|---|---------------|------|
| Add Punch In               | * | 03/06/2023    |      |
| From *                     |   |               |      |
| 05:34                      |   |               | am ( |
|                            |   |               |      |
| omment*                    |   |               |      |
| omment *<br>orgot to swipe |   |               |      |
| orgot to swipe             |   |               |      |
| orgot to swipe             |   |               |      |
| orgot to swipe             |   |               |      |
| orgot to swipe             |   |               | Cle  |

After you click Submit Request you should get the following notification.

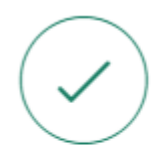

## Completed

Change Request submitted

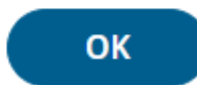

Your timesheet change request will be sent to your Kronos timesheet approver for approval, and your Kronos timekeeper will be copied on the request. When your Kronos timesheet approver approves your timesheet change request you'll receive an email noting that, such as listed below (email example is from a different punch request).

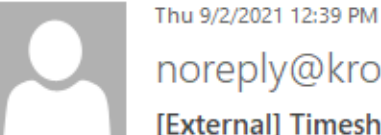

noreply@kronos.com

[External] Timesheet Change Request Approved

🕦 If there are problems with how this message is displayed, click here to view it in a web browser.

Caution: This email originated from outside the district. Do not click links or open attachments unless you recognize the s

#### Hi JUDITH,

Your request for 'Add Punch Out' on 08/25/2021 has been approved with the following comment:

forgot to swipe

Looking back at the timesheet you'll see that the missed in punch has been added and you're receiving the correct number of hours worked for the day.

| 💙 🏮 MON Mar 6 |   | BB END BB 5             | TART       |           |           |           |        |                         |         |
|---------------|---|-------------------------|------------|-----------|-----------|-----------|--------|-------------------------|---------|
| 5 Hour Bulk   |   | 05:34 am                | e 09:19 am | 03:45     | 03:45     | MON Mar 6 | Choose | Choose 🖪                | <b></b> |
|               |   | <mark>e</mark> 09:19 am | e 01:11 pm | 03:52     | 03:55     | MON Mar 6 | Choose | End of First Shift      |         |
|               |   | e 01:11 pm              | e 05:07 pm | 03:56     | 03:55     | MON Mar 6 | Choose | Start of Second Shift 🖪 |         |
|               | ÷ |                         |            | 11:33 hrs | 11:35 hrs |           |        |                         |         |

#### How to make a timesheet change request to add a punch out for a missed punch at the end of your workday

Upon logging in, click View my timesheet. This will open your timesheet for the current pay period.

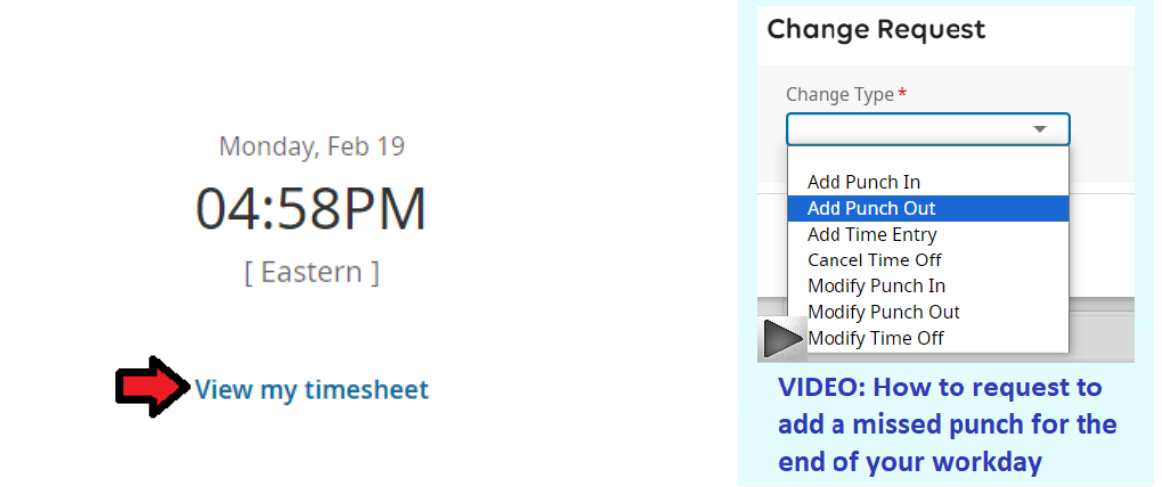

If you're missing a swipe out, choose "Add Punch Out". In the example below, there is a missing out punch on Tuesday, March 7. To correct this, you'd click "Change Request".

| ← Timesheet Ec    | lit                    |               |                  |           |             |                        |                                                  | 1) ()                 | Save  | Change Request |
|-------------------|------------------------|---------------|------------------|-----------|-------------|------------------------|--------------------------------------------------|-----------------------|-------|----------------|
| 🛗 🖣 March 04, 202 | 23 - <mark>M</mark> ar | ch 17, 2023 🕨 | Open 💕           |           |             |                        |                                                  |                       |       |                |
| Time Entry Excep  | ptions                 | Counters      | Summary By Day   | у         |             |                        |                                                  |                       |       | _              |
|                   |                        |               |                  |           |             | 27:56 hrs<br>Raw Total | 05:55 hrs<br>Calc Total (Excludes Span Tracking) | 01:50 hrs<br>Overtime |       |                |
| ✓ Date            |                        | From          | То               | Raw Total | Calc. Total | In Date                | Activities                                       | Bus Driver Span OT    | Notes |                |
| > SAT Mar 4       | +                      |               |                  | 00:00 hrs | 00:00 hrs   |                        | L3                                               |                       |       |                |
| > SUN Mar 5       | +                      |               |                  | 00:00 hrs | 00:00 hrs   |                        |                                                  |                       |       |                |
| 🗸 🏮 MON Mar 6     |                        | BB END BB     | START.           |           |             |                        |                                                  |                       |       |                |
| 5 Hour Bulk       |                        | 05:34 am      | e 09:19 am       | 03:45     | 03:45       | MON Mar 6              | Choose                                           | Choose                | a 🖂   |                |
|                   |                        | e 09:19 am    | e 01:11 pm       | 03:52     | 03:55       | MON Mar 6              | Choose                                           | End of First Shift    | E 🖂   |                |
|                   |                        | e 01:11 pm    | e 05:07 pm       | 03:56     | 03:55       | MON Mar 6              | Choose                                           | Start of Second Shift | a 📼   |                |
|                   | +                      |               |                  | 11:33 hrs | 11:35 hrs   |                        |                                                  |                       |       |                |
| 🗸 🏮 TUE Mar 7     |                        | BB END        | START MESS PUNCH |           |             |                        |                                                  |                       |       |                |
| 5 Hour Bulk       |                        | e 05:28 am    | e 09:00 am       | 03:32     | 03:30       | TUE Mar 7              | Choose                                           | Choose                | ā 🖂   |                |
|                   |                        | e 09:00 am    | e 01:39 pm       | 04:39     | 04:40       | TUE Mar 7              | Choose                                           | End of First Shift    | a 📼   |                |
|                   |                        | e 01:39 pm    | To am            |           | 00:00       | TUE Mar 7              | Choose                                           | Start of Second Shift | 2     |                |
|                   | +                      |               | $\mathbf{A}$     | 08:11 hrs | 08:10 hrs   |                        |                                                  |                       |       |                |
| V 🔒 WED Mar 8     |                        | MISSED DAY    |                  |           |             |                        |                                                  |                       |       |                |

In this example, the employee selects "Add Punch Out". When you make the selection, the box will expand with more selections.

| Change Tupe * | Choose | Date*   |      |
|---------------|--------|---------|------|
| Add Punch Out | • mm/  | dd/yyyy | I 📰  |
| °o*           |        |         |      |
| hh:mm         |        |         | am 🕘 |
| Comment*      |        |         |      |
|               |        |         |      |
|               |        |         |      |
|               |        |         |      |
|               |        |         |      |
|               |        |         | Clea |
|               |        |         |      |

In this example, the employee

- Enters the date 03/07/2023 in the "Choose Date" box. The date can be entered by clicking the calendar icon or typing the date directly in the "Choose Date" box in "mm/dd/yyyy" format.
- Enters the time they left work for the day, which was 3:30.
- Clicks the <sup>am</sup> box once. This changes it from am to pm. (If you wish a punch in or out to be am, just leave the <sup>am</sup> as is).
- Enters a Comment. A comment is required for all change requests.
- After entering each of these fields, the "Submit Changes" button will become active. You can click "Submit Changes".

| Change Type *   |   | Choose Date* |      |
|-----------------|---|--------------|------|
| Add Punch Out   | * | 03/07/2023   |      |
| °o*             |   |              |      |
| 05:21           |   |              | pm ( |
| Comment *       |   |              |      |
| forgot to swipe |   |              |      |
|                 |   |              |      |
|                 |   |              |      |
|                 |   |              |      |
|                 |   |              | Cle  |
|                 |   |              |      |

After you click Submit Request you should get the following notification.

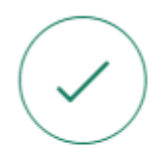

## Completed

Change Request submitted

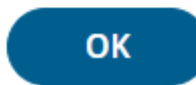

Your timesheet change request will be sent to your Kronos timesheet approver for approval, and your Kronos timekeeper will be copied on the request. When your Kronos timesheet approver approves your timesheet change request you'll receive an email noting that, such as listed below (email example is from a different punch request).

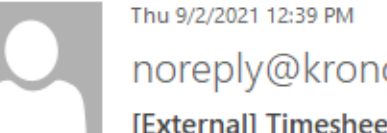

noreply@kronos.com

[External] Timesheet Change Request Approved

🕦 If there are problems with how this message is displayed, click here to view it in a web browser.

Caution: This email originated from outside the district. Do not click links or open attachments unless you recognize the s

#### Hi JUDITH,

Your request for 'Add Punch Out' on 08/25/2021 has been approved with the following comment:

forgot to swipe

Looking back at the timesheet you'll see that the missed out punch has been added and you're receiving the correct number of hours worked for the day.

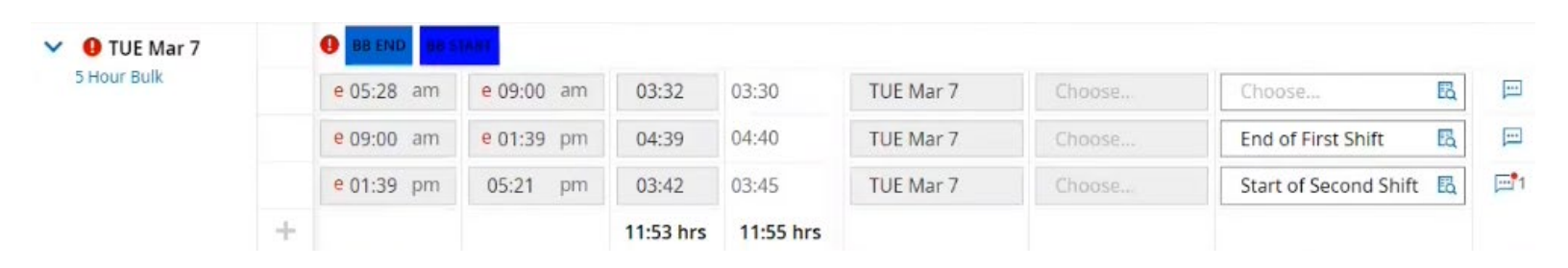

#### How to report missed punches from the Clock widget

There is an alternative method to report missed punches. If you have any correctable missed punch exceptions they will be listed on your Kronos Home screen under the header, "Timesheet errors". After "Current:" and/or "Previous:" there will be a hyperlinked message noting the number of missing punches. To report the missing punches click the hyperlinked message noting the number of missing punches.

#### Clock

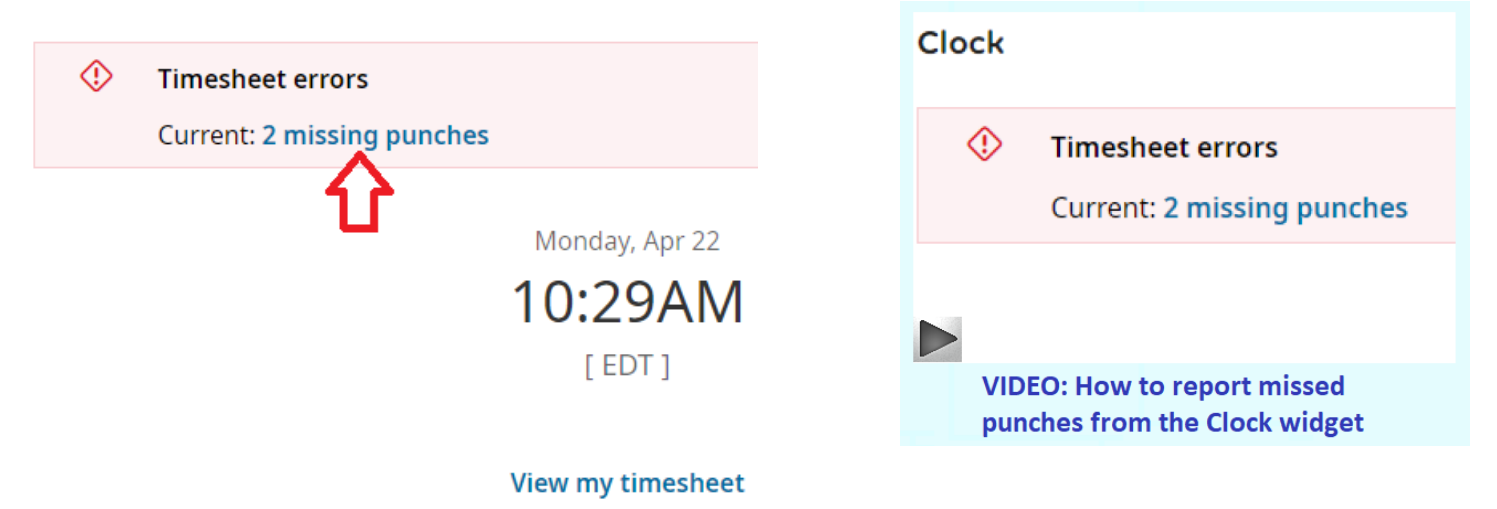

An "Edit current timesheet" box will open. To report the missing punch(es) enter the time in the empty From or To boxes. A comment is required for each missed punch reported. Then click Submit.

| Edit current tin       | nesheet        |               | Х      |
|------------------------|----------------|---------------|--------|
| You have 2 missi       | ng punches. Vi | iew Timesheet |        |
|                        |                |               |        |
| Mon Apr 15             |                |               |        |
| 8HR 8:00A - 4:30P :30L |                |               |        |
| From                   |                | To*           |        |
| 08:00                  | am ()          | 04:00         | pm 🕗 🗲 |
| Comment*               |                |               |        |
| forgot to punch        |                |               |        |
| Tue Apr 16             |                |               |        |
| 8HR 8:00A - 4:30P :30L |                |               |        |
| From                   |                | То*           |        |
| 08:00                  | am ()          | 04:00         | pm ④ 💙 |
| Comment*               |                |               |        |
| forgot to punch        |                |               |        |
|                        |                |               | Л      |
|                        |                |               |        |
|                        |                |               | Submit |

After you click Submit Request you'll receive a notification that your Change Request has been submitted. When your Kronos timesheet approver approves your Change Request, you'll receive an email noting the approval and the missed punches will be added to your timesheet.

How to make a timesheet change request for an Add Time Entry if you worked on a particular day but failed to punch in at all during that day. Using Add Time Entry you can report all missed punches for a particular day in one request.

Upon logging in, click View my timesheet. This will open your timesheet for the current pay period. Clock

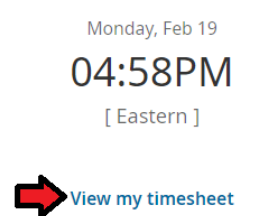

In this example, the five-hour transportation employee worked the morning and afternoon shifts on Wed, March 8, but didn't punch in or out all day. Therefore, there is a Missed Day exception.

| 🗸 🕚 WED Mar 8 |   | MISSED DAY |     |    |           |           |           |        |        |    |  |
|---------------|---|------------|-----|----|-----------|-----------|-----------|--------|--------|----|--|
| 5 Hour Bulk   |   | From am    | бТо | am | 00:00     | 00:00     | WED Mar 8 | Choose | Choose | EQ |  |
|               | + |            |     |    | 00:00 hrs | 00:00 hrs |           |        |        |    |  |

To report the missed punches, click Change Request. Then click the down arrow under Change Type. Then click Add Time Entry.

| meshe | eet > Current Timesheet        |                 |            |     |             |     |
|-------|--------------------------------|-----------------|------------|-----|-------------|-----|
| shee  | et Edit                        |                 | <b>(</b> ) | 01  | Change Requ | est |
| nuary | / 20, 2024 - February 02, 2024 | O Submitted     |            |     |             |     |
| try   | Exceptions Summary             |                 |            |     |             |     |
|       | 34:07 hrs                      | Change Request  | X          |     |             |     |
|       | Raw Total                      | Change Type *   |            |     |             |     |
|       | From                           | 2 -> -          |            | eak | Activity    | No  |
| 20    | +                              | Add Punch In    |            |     |             |     |
| 21    | +                              | Add Punch Out   |            |     |             |     |
| 1 22  | 07:29 am                       | Cancel Time Off | Cancel     |     | Choose      |     |

When you make the selection, the box will expand with more selections.

| Change Type *                                           | Choose Date * | Change Request                                                                           |
|---------------------------------------------------------|---------------|------------------------------------------------------------------------------------------|
| Add Time Entry 👻                                        | mm/dd/yyyy I  | Change Type * Choose Date * Add Time Entry  Choose Date * Choose Date *                  |
| hh:mm am      hh:mm     hh:mm     Add Time Entry omment | am 💿 total    | From To Total*<br>> 07:00 am ② 03:30 pm ③ 08:30<br>+ Add Time Entry Comment*<br>Dt badge |
|                                                         | Clear         | VIDEO: How to request an<br>Add Time Entry                                               |

Enter the date in the Choose Date field. The date can be entered by clicking the calendar icon <sup>11</sup> or typing the date in "mm/dd/yyyy" format.

Enter the morning shift clock in time in the From box and the clock out time in the To box. Then click the + sign next to Add Time Entry.

| Cha  | nge Type *       | *     |       | Choose Da | te*     |   |
|------|------------------|-------|-------|-----------|---------|---|
| A    | dd Time Er       | ntry  | •     | 03/08/20  | 023     | ( |
| F    | rom              |       | То    |           | Total * |   |
| ~    | 05:44            | am 🕘  | 08:31 | am 🕗      | 02:47   |   |
| com  | Add Time<br>nent | Entry |       |           |         |   |
| com  | Add Time<br>nent | Entry |       |           |         |   |
| com  | Add Time<br>nent | Entry |       |           |         |   |
| comr | Add Time<br>nent | Entry |       |           |         |   |
| com  | Add Time<br>nent | Entry |       |           |         |   |
| comr | Add Time<br>nent | Entry |       |           |         | ( |

Enter the non-working middle period (between the afternoon and morning shifts). Enter the clock out time for the morning in the From box and the clock in time for the afternoon in the To box. To change <sup>am</sup> to pm, click <sup>am</sup> once. Then click the down arrow next to the time entry.

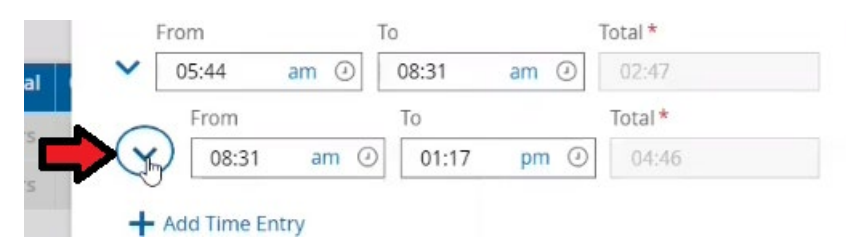

Click the down arrow in the Bus Driver Span OT field.

| То    | Total*                   |                                                                    |
|-------|--------------------------|--------------------------------------------------------------------|
| 01:17 | pm (2) 04:46             |                                                                    |
| Lui   | nch Break                |                                                                    |
| -     |                          |                                                                    |
| Str   | etch                     |                                                                    |
| •     |                          |                                                                    |
|       |                          |                                                                    |
| - In  |                          |                                                                    |
| 0.4   |                          |                                                                    |
|       | To<br>01:17<br>Lu<br>Str | To Total*           01:17 pm ②         04:46           Lunch Break |

## **COLUMBUS** Transportation Employees Kronos Guide

#### Select End of First Shift. If you don't see that option click Browse and you'll see it.

|                    |   | · · · · · · · · · · · · · · · · · · · |    |  |
|--------------------|---|---------------------------------------|----|--|
| Job Class          |   | Lunch Bre                             | ak |  |
| 6410               | - |                                       |    |  |
| Activities         |   | Stretch                               |    |  |
|                    | • |                                       |    |  |
| Bus Driver Span OT |   |                                       |    |  |
|                    | - | ]                                     |    |  |
|                    |   | 1                                     |    |  |

Then click the down arrow next to the time entry.

|   | From               | То    |           | Total * |   |
|---|--------------------|-------|-----------|---------|---|
| ~ | 05:44 am 🕗         | 08:31 | am 🕗      | 02:47   |   |
|   | From               | То    |           | Total * |   |
| ^ | 08:31 am ④         | 01:17 | pm 🕗      | 04:46   |   |
|   | Job Class          |       | Lunch Bre | ak      |   |
|   | 6410               | *     |           | *       |   |
|   | Activities         |       | Stretch   |         |   |
| 0 |                    | *     |           | *       |   |
| 0 | Bus Driver Span OT |       |           |         |   |
| U | End of First Shift | •     |           |         |   |
| C | ∧ Hide Details     |       |           |         | Ŵ |

Enter the afternoon shift. Enter the clock in time for the afternoon in the From box and the clock out time for the day in the To box. To change <sup>am</sup> to pm, click <sup>am</sup> once. Then click the down arrow next to the time entry.

|       |   | From               | То    |           | Total * |   |
|-------|---|--------------------|-------|-----------|---------|---|
|       | ~ | 05:44 am ④         | 08:31 | am 🕗      | 02:47   |   |
|       |   | From               | То    |           | Total * |   |
| otal  | ^ | 08:31 am 🥑         | 01:17 | pm 🕘      | 04:46   |   |
| hrs   |   | Job Class          |       | Lunch Bre | ak      |   |
| hrs   |   | 6410               | -     |           |         | * |
| 00000 |   | Activities         |       | Stretch   |         |   |
|       |   |                    | *     |           |         | * |
|       |   | Bus Driver Span OT |       |           |         |   |
| 2 0   |   | End of First Shift | *     | ]         |         |   |
| 0     |   | A Hide Details     |       |           |         |   |
| hrs   |   | From               | То    |           | Total * |   |
|       | V | 01:17 pm ④         | 05:36 | (Dm ()    | 04:19   |   |

## Select Start of Second Shift. If you don't see that option click Browse and you'll see it.

| From                                   | То    |           | Total * |   |
|----------------------------------------|-------|-----------|---------|---|
| 01:17 pm ④                             | 05:36 | pm 🕘      | 04:19   |   |
| Job Class                              |       | Lunch Bre | ak      |   |
| 6410                                   | *     |           |         | * |
| Activities                             |       | Stretch   |         |   |
|                                        | *     |           |         |   |
| Bus Driver Span OT                     |       |           |         |   |
|                                        | *     | ]         |         |   |
| Browse                                 |       |           |         |   |
| Start of Second Shif                   | t     |           |         |   |
| <ul> <li>End of First Shift</li> </ul> |       |           |         |   |

Then note a brief Comment and then click Submit Changes.

| Change Request         | X                     |
|------------------------|-----------------------|
| End of First Shift 🛛 👻 | ]                     |
| A Hide Details         | 莭                     |
| From To                | Total *               |
| ▲ 01:17 pm ④ 05:36     | pm (2) 04:19          |
| Job Class              | Lunch Break           |
| 6410 👻                 | •                     |
| Activities             | Stretch               |
| •                      | · · · ·               |
| Bus Driver Span OT     | 1                     |
| Start of Second Shift  |                       |
| A filde Details        | Ш.                    |
| + Add Time Entry       |                       |
| Comment                |                       |
| lost badge             |                       |
|                        |                       |
|                        | Clear                 |
|                        | Cancel Submit Changes |
|                        |                       |

After you submit the change request you should receive the following notification.

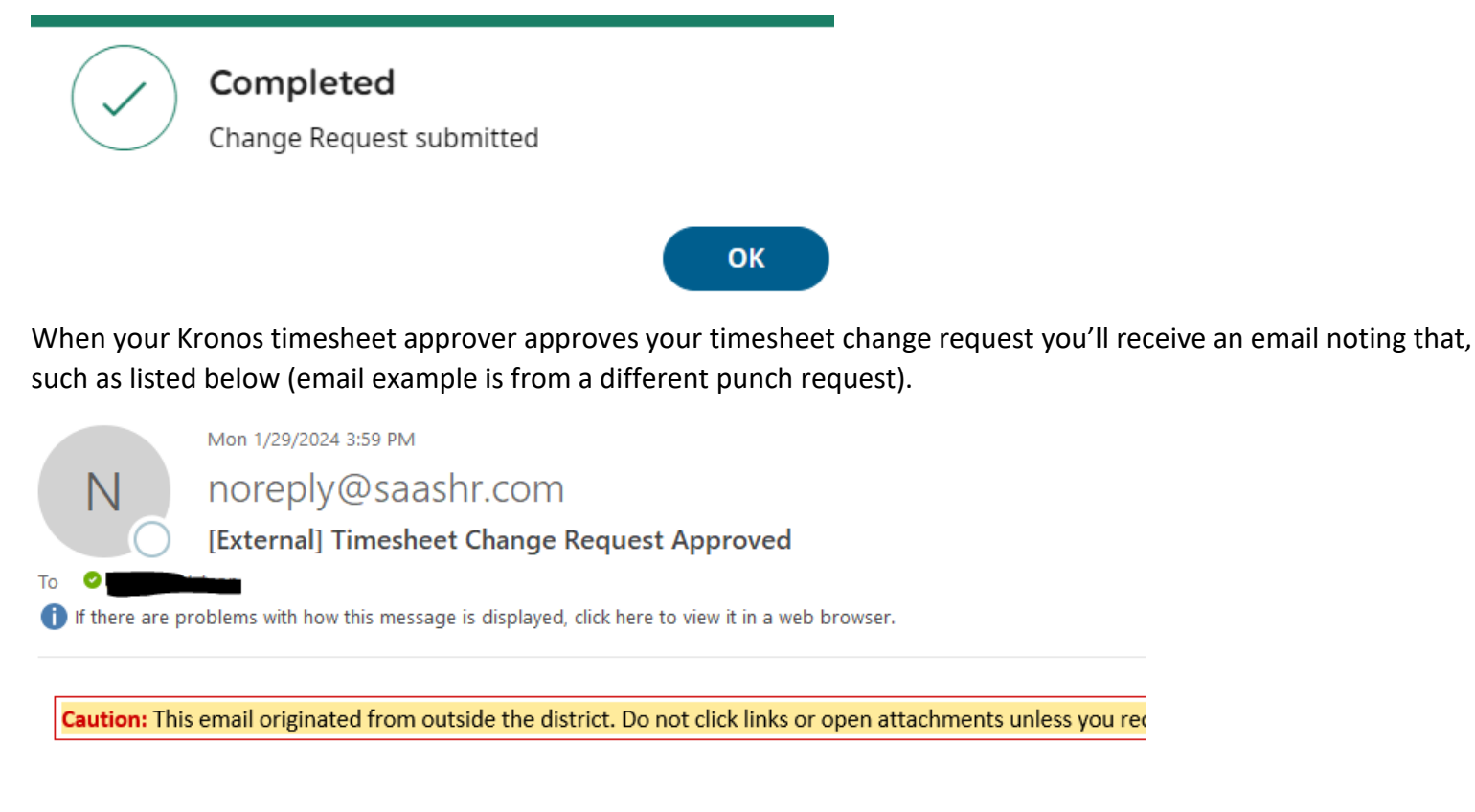

Hi JUDITH,

Your request for 'Add Time Entry' on 01/29/2024 has been approved with the following comment:

forgot to punch in and out

After your request has been approved, looking back at the timesheet you'll see that the punches have been added, such as the example below.

| 🗸 🌖 WED Mar 8 |   | BB END     | TART       |           |           |           |        |                       |       |
|---------------|---|------------|------------|-----------|-----------|-----------|--------|-----------------------|-------|
| 5 Hour Bulk   |   | e 05:44 am | e 08:31 am | 02:47     | 02:50     | WED Mar 8 | Choose | Choose                | ā ⊡1  |
|               |   | e 08:31 am | e 01:17 pm | 04:46     | 04:45     | WED Mar 8 | Choose | End of First Shift    | a 🖃 1 |
|               |   | e 01:17 pm | e 05:36 pm | 04:19     | 04:20     | WED Mar 8 | Choose | Start of Second Shift | a 🖃 1 |
|               | + |            |            | 11:52 hrs | 11:55 hrs |           |        |                       |       |

How to make a timesheet change request for an Add Time Entry if you clocked in and out for the morning and afternoon shifts but forgot to press the blue buttons.

Upon logging into Kronos, click View my timesheet. This will open your timesheet for the current pay period. Clock

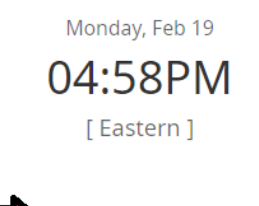

View my timesheet

An example is shown below of clocking in/out for both shifts but failing to press the blue buttons.

| Y THU Mar 9 |   | e 05:38 am | e 09:47 am | 04:09     | 04:10     | THU Mar 9 | Choose | Choose | EQ |  |
|-------------|---|------------|------------|-----------|-----------|-----------|--------|--------|----|--|
| 5 Hour Bulk |   | e 01:23 pm | e 05:26 pm | 04:03     | 04:05     | THU Mar 9 | Choose | Choose | Eà |  |
|             | + |            |            | 08:12 hrs | 08:15 hrs |           |        |        |    |  |

To report the missed punches, click Change Request. Then click the down arrow under Change Type. Then click Add Time Entry.

| mesheet > C | Current T | imesheet         |                 |            |     |           |       |
|-------------|-----------|------------------|-----------------|------------|-----|-----------|-------|
| sheet Ec    | dit       |                  |                 | <b>(</b> ) | 01  | Change Re | quest |
| nuary 20, 2 | 2024 - Fe | ebruary 02, 2024 | O Submitted     |            |     |           |       |
| try Exc     | ception   | s Summary        |                 |            |     |           |       |
|             | 1         | 34:07 hrs        | Change Request  | Х          |     |           |       |
|             |           | Raw Total        | Change Type *   |            |     |           |       |
|             |           | From             | 2 🗾 🗸           |            | eak | Activity  | No    |
| 20          | +         |                  | Add Punch In    |            |     |           |       |
| 21          | +         |                  | Add Punch Out   |            |     |           |       |
| 1 22        |           | 07:29 am         | Cancel Time Off | Cancel     |     | Choose    |       |

When you make the selection, the box will expand with more selections.

| hange Type  | *                  |       | Choose Da | ate*    |  |
|-------------|--------------------|-------|-----------|---------|--|
| Add Time Er | ntry               | -     | mm/dd/    | YYYY    |  |
| From        |                    | То    |           | T 14    |  |
| 110111      |                    | 10    |           | lotal * |  |
| Add Time    | am 🕑<br>Entry      | bh:mm | am 🥑      | total   |  |
| Add Time    | am ②<br>Entry<br>I | bh:mm | am ④      | total   |  |
| Add Time    | am 💿<br>Entry<br>I | bh:mm | am 🥑      | total   |  |
| Add Time    | am 💿<br>Entry<br>I | hh:mm | am 🕗      | total   |  |
| Add Time    | am ②<br>Entry<br>I | hh:mm | am 🕐      | total   |  |

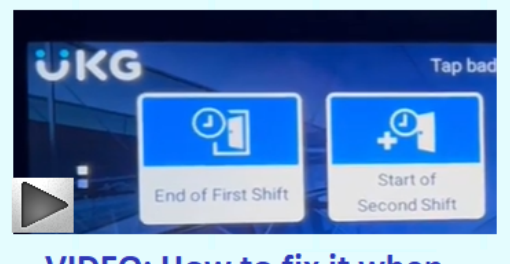

VIDEO: How to fix it when you forget to press the blue buttons

Enter the date in the Choose Date field. The date can be entered by clicking the calendar icon is or typing the date in "mm/dd/yyyy" format. Enter the non-working middle period (between the afternoon and morning shifts). Enter the clock out time for the morning in the From box and the clock in time for the afternoon in the To box. To change am to pm, click am once. Then click the down arrow next to the time entry.

| Cha  | nge Type         | *      |      | Choose Da | te*                                                                                                    |  |
|------|------------------|--------|------|-----------|----------------------------------------------------------------------------------------------------|--|
| A    | dd Time Er       | ntry   | -    | 03/09/20  | 023                                                                                                    |  |
| F    | From             |        | То   |           | Total *                                                                                                    |  |
| VK [ | 00.47            | am (0) | 4.22 |           | The second second second second second second second second second second second second second second second s |  |
| Comr | Add Time         | Entry  | 1:23 | pm (J)    | 03:36                                                                                                    |  |
| Comr | Add Time<br>ment | Entry  | 1:23 | pm (J)    | 03:36                                                                                                    |  |
| Comr | Add Time         | Entry  | 1:23 | pm (J     | 03:36                                                                                                    |  |
| Comr | Add Time<br>ment | Entry  | 1:23 | pm ()     | 03:36                                                                                                    |  |
| Comr | Add Time<br>ment | Entry  | 1:23 | pm ()     | 03:36                                                                                                    |  |
| Comr | Add Time<br>ment | Entry  | 1:23 | pm ()     | 03:36                                                                                                    |  |
| omr  | Add Time<br>ment | Entry  | 1:23 | pm ()     | 03:36                                                                                                    |  |

Select End of First Shift. If you don't see that option, click Browse and you'll see it. Then note a brief comment and click Submit Changes.

|                                             | 10                        | To          | tal * |
|---------------------------------------------|---------------------------|-------------|-------|
| 09:47 am                                    | <ul><li>④ 01:23</li></ul> | pm 🕗        | 03:36 |
| Job Class                                   |                           | Lunch Break |       |
| 6410                                        | •                         |             | -     |
| Activities                                  |                           | Stretch     |       |
|                                             | *                         |             | *     |
| Browse<br>Start of Secon<br>End of First Si | nd Shift                  | <b>~</b>    |       |
| omment                                      | N                         |             |       |

When your Kronos timesheet approver approves your timesheet change request you'll receive an email noting the approval. After your request has been approved, looking back at the timesheet you'll see that the punches have been added, such as the example below. However, you'll also note that there is only one blue button for the day and that there is no "Start of Second Shift".

To correct this, click the 🖪 icon next to the last shift for the day.

| V I THU Mar 9<br>5 Hour Bulk |   | BB END     |            |           |           |           |        |                    |    |          |
|------------------------------|---|------------|------------|-----------|-----------|-----------|--------|--------------------|----|----------|
|                              |   | e 05:38 am | e 09:47 am | 694:09    | 04:10     | THU Mar 9 | Choose | Choose             | Eð | <b></b>  |
|                              |   | e 09:47 am | e 01:23 pm | 03:36     | 03:35     | THU Mar 9 | Choose | End of First Shift | Eà | <b>1</b> |
|                              |   | e 01:23 pm | e 05:26 pm | 04:03     | 04:05     | THU Mar 9 | Choose | Choose             | Ea | <b></b>  |
|                              | ÷ |            |            | 11:48 hrs | 11:50 hrs |           |        |                    |    |          |

#### Then click "Start of Second Shift"

|   |                       | _ |  |
|---|-----------------------|---|--|
| 0 | End of First Shift    |   |  |
| Q | Start of Second Shift |   |  |
| C |                       |   |  |

#### Then click Save.

| Date          |   | From       | То         | Raw Total | Calc. Total | In Date   | Activities | Bus Driver Span OT    | Notes        |
|---------------|---|------------|------------|-----------|-------------|-----------|------------|-----------------------|--------------|
| 🖉 🕕 THU Mar 9 |   | BB END     |            |           |             |           |            |                       |              |
| 5 Hour Bulk   |   | e 05:38 am | e 09:47 am | 04:09     | 04:10       | THU Mar 9 | Choose     | Choose                |              |
|               |   | e 09:47 am | e 01:23 pm | 03:36     | 03:35       | THU Mar 9 | Choose     | End of First Shift    | . <b>⊡</b> 1 |
|               |   | e 01:23 pm | e 05:26 pm | 04:03     | 04:05       | THU Mar 9 | Choose     | Start of Second Shift |              |
|               | + |            |            | 11:48 hrs | 11:50 hrs   |           |            |                       |              |

After you click Save you'll see that both blue buttons are present as well as "Start of Second Shift".

| ← Time Entry  |   |             |            |           |             |           |          | <b>(i)</b> | 0 🖃 6      | Save Change           | e Req | uest     |
|---------------|---|-------------|------------|-----------|-------------|-----------|----------|------------|------------|-----------------------|-------|----------|
| ✔ Date        |   | From        | То         | Raw Total | Calc. Total | In Date   | Time Off |            | Activities | Bus Driver Span OT    |       | Note     |
| Y 🚺 THU Mar 9 |   | BB END BB S | TART       |           |             |           |          |            |            |                       |       |          |
| 5 Hour Bulk   |   | e 05:38 am  | e 09:47 am | 04:09     | 04:10       | THU Mar 9 |          |            | Choose     | Choose                | Ea    |          |
|               |   | e 09:47 am  | e 01:23 pm | 03:36     | 03:35       | THU Mar 9 |          |            | Choose     | End of First Shift    | Eq    | <b>1</b> |
|               |   | e 01:23 pm  | e 05:26 pm | 04:03     | 04:05       | THU Mar 9 |          |            | Choose     | Start of Second Shift | Eð    |          |
|               | + |             |            | 11:48 hrs | 11:50 hrs   |           |          |            |            |                       |       |          |

How to make a timesheet change request for a Modify Time Entry and an Add Time Entry if you clocked in for the morning shift and clocked in and out for the afternoon shift but **didn't** clock out for the morning shift.

Below is an example of this scenario. First, she needs to correct the out punch for the morning shift, as noted below.

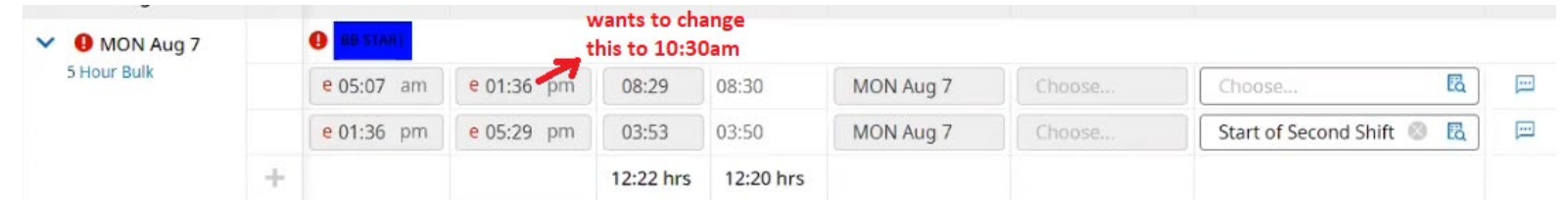

To do so, click Change Request. Then select Modify Punch Out.

|   |                                                      |                           | ١     | 0 | <b>9</b> | Save | Change Request |
|---|------------------------------------------------------|---------------------------|-------|---|----------|------|----------------|
|   |                                                      |                           |       |   |          |      |                |
|   |                                                      |                           |       |   |          |      | 1              |
| 5 | Change Request                                       | ×                         |       |   |          |      |                |
|   | Change Type*                                         |                           | Notes |   |          |      |                |
| _ | Add Punch In<br>Add Punch Out                        |                           | -     |   |          |      |                |
| c | Add Time Entry<br>Cancel Time Off<br>Modify Punch In | Cancel                    |       |   |          |      |                |
| 0 | Modify Punch Out                                     | Start of Second Shift 💿 🖪 |       |   |          |      |                |

Then click the date you wish to modify; in this example, Mon, Aug 7.

| Modify Punch Out | Ŧ |          |
|------------------|---|----------|
| ✓ Expand All     |   |          |
| SAT Aug 5        | 0 | 0:00 hrs |
| SUN Aug 6        | 0 | 0:00 hrs |
| MON Aug 7        | 1 | 2:22 hrs |

Then click the right-facing arrow for the shift time you're trying to modify.

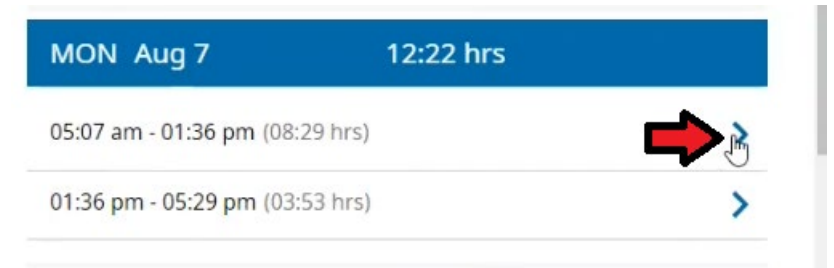

| Change Request                      |
|-------------------------------------|
| Change Type *                       |
|                                     |
| Add Punch In                        |
| Add Punch Out<br>Add Time Entry     |
| Cancel Time Off                     |
| Modify Punch In<br>Modify Punch Out |
| Modify Time Off                     |
| VIDEO: How to fix it when           |

you didn't clock out for your morning shift

Then highlight the time you're changing; in this example, 1:36 pm.

| Modify Punch Out | - |
|------------------|---|
|------------------|---|

### Mon, Aug 7

| From    |      | To *  |      |
|---------|------|-------|------|
| 05:07   | am 🥑 | 01:36 | pm 🥑 |
| Comment |      |       |      |

Then type in the correct punch out time for the shift. If necessary, click the pm to make it change to am, such as shown below.

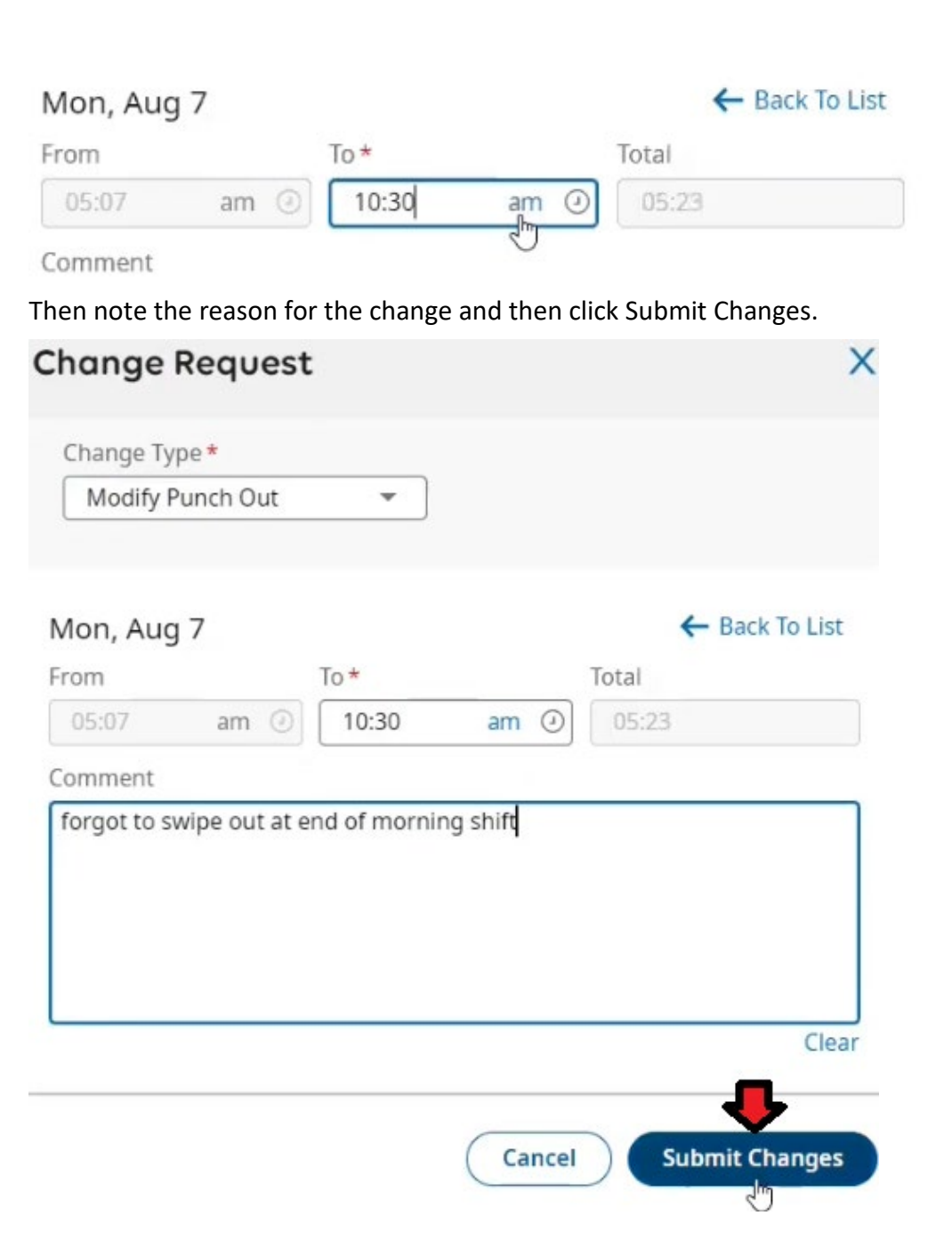

The request will be sent off for approval. Next, submit a timesheet change request for an Add Time Entry for the middle non-working period between the morning and afternoon shifts. Click Change Request. Then click the down arrow under Change Type. Then click Add Time Entry, as shown on the next page.

| mesheet > Current  | Timesheet         |                 |            |     |             |     |
|--------------------|-------------------|-----------------|------------|-----|-------------|-----|
| sheet Edit         |                   |                 | $\bigcirc$ | 01  | Change Requ | est |
| nuary 20, 2024 - I | February 02, 2024 | O Submitted     |            |     |             |     |
| try Exceptio       | ns Summary        | -               |            |     |             |     |
|                    | 34:07 hrs         | Change Request  | X          |     |             |     |
|                    | Raw Total         | Change Type *   |            |     |             |     |
|                    | From              | 2 🗘 -           |            | eak | Activity    | No  |
| 20 +               |                   | Add Punch In    |            |     |             |     |
| 21 +               |                   | Add Punch Out   |            |     |             |     |
| 1 22               | 07:29 am          | Cancel Time Off | Cancel     |     | Choose      |     |

Enter the date in the Choose Date field. The date can be entered by clicking the calendar icon is or typing the date in "mm/dd/yyyy" format. Enter the non-working middle period (between the afternoon and morning shifts). Enter the clock out time for the morning in the From box and the clock in time for the afternoon in the To box. To change an to pm, click am once. Then click the down arrow next to the time entry.

|      | Change Request |       |           |         | ×     |
|------|----------------|-------|-----------|---------|-------|
|      | Change Type *  |       | Choose Da | te *    |       |
|      | Add Time Entry | •     | 08/07/20  | 23      |       |
| hrs  | From           | То    |           | Total * |       |
|      | 10:30 am @     | 01:36 | pm ④      | 03:06   |       |
| )0:C | Comment*       |       |           |         |       |
| B:3( |                |       |           |         |       |
| 3:50 |                |       |           |         |       |
| 12:2 |                |       |           |         | Clear |
| 00:0 |                |       |           |         |       |
|      |                |       |           |         |       |

Select End of First Shift. If you don't see that option, click Browse and you'll see it.

| Browse       |               |
|--------------|---------------|
| Start of Sec | cond Shift    |
| End of First | t Shift 🛛 📐 🧹 |

Then note a brief comment and click Submit Changes.

| Change Type *      | Choose Date * |
|--------------------|---------------|
| Add Time Entry     | 08/07/2023    |
|                    |               |
| From To            | Total *       |
| ► 10:30 am ④ 01:36 | pm (2) 03:06  |
| Job Class          | Lunch Break   |
| 6110 💌             |               |
| Activities         | Stretch       |
| •                  | •             |
| Bus Driver Span OT |               |
| End of First Shift |               |
| A Hide Details     |               |
|                    |               |
| Add Time Entry     |               |
| omment*            |               |

When your Kronos timesheet approver approves your timesheet change requests to Modify [your] Punch Out and Add [a] Time Entry you'll receive emails noting the approval. After both your requests have been approved, looking back at the timesheet you'll see that the punches have been added, such as the example below.

| V 🕕 MON Aug 7 |   | BB END BB S | TART       |           |           |           |        |                           |          |
|---------------|---|-------------|------------|-----------|-----------|-----------|--------|---------------------------|----------|
| 5 Hour Bulk   |   | e 05:07 am  | 10:30 am   | 05:23     | 05:20     | MON Aug 7 | Choose | Choose 🖪                  | <b>1</b> |
|               |   | 10:30 am    | e 01:36 pm | 03:06     | 03:10     | MON Aug 7 | Choose | End of First Shift 🛛 🛞 🖪  | <b>1</b> |
|               |   | e 01:36 pm  | e 05:29 pm | 03:53     | 03:50     | MON Aug 7 | Choose | Start of Second Shift 💿 🖪 | <b></b>  |
|               | + |             |            | 12:22 hrs | 12:20 hrs |           |        |                           |          |

How to make a timesheet change request for a Modify Time Entry and an Add Time Entry if you clocked in and out for the morning shift and clocked out for the afternoon shift but **didn't** clock in for the afternoon shift.

Below is an example of this scenario. First, she needs to correct the out punch for the morning shift, as noted below.

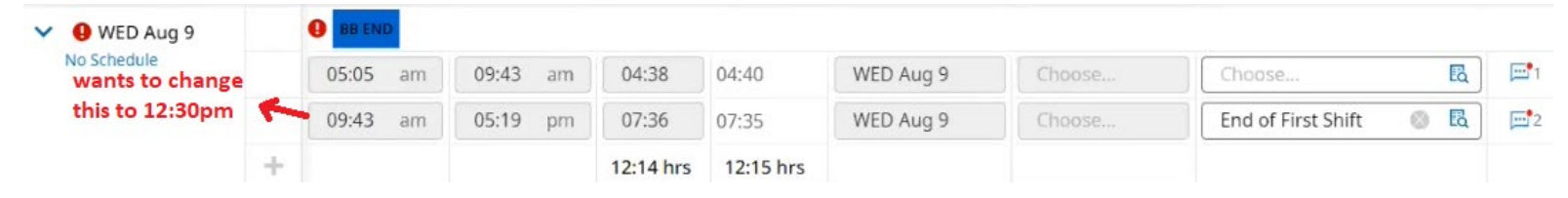

To do so, click Change Request. Then select Modify Punch In.

| () | 0 | 20 | Save | Change Request |
|----|---|----|------|----------------|
|    |   |    |      |                |
|    |   |    |      | 1              |
|    |   |    |      |                |

16:30 hrs acking) Overtime

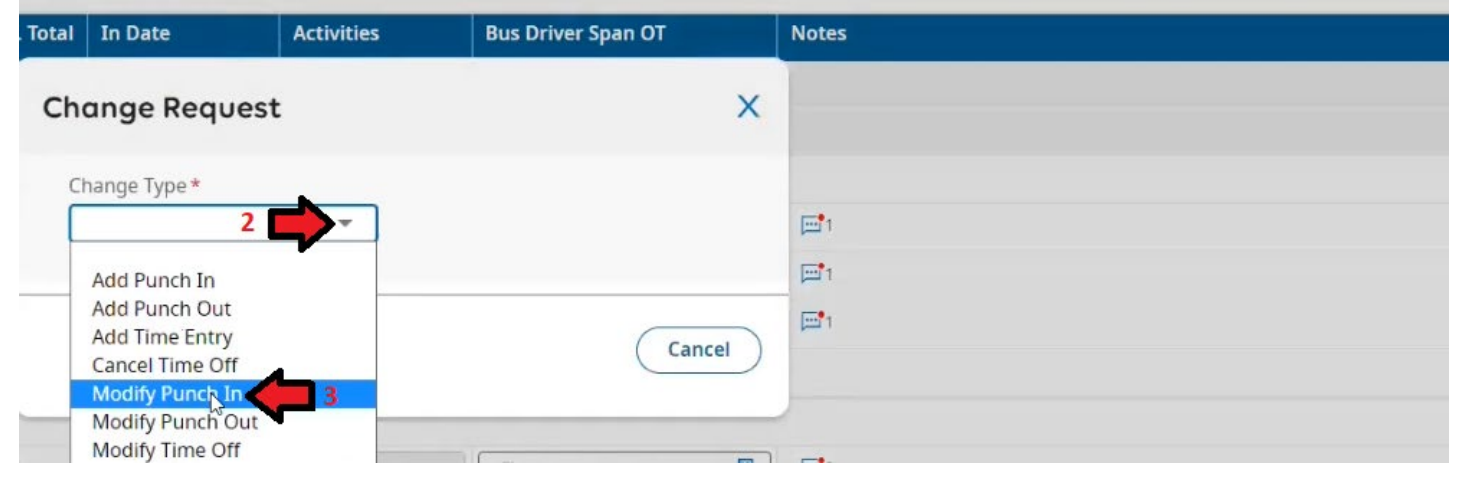

Then click the date you wish to modify; in this example, Mon, Aug 7.

#### Change Request

| hange Type *                   |           |
|--------------------------------|-----------|
| Modify Punch In                | <b>*</b>  |
| <ul> <li>Expand All</li> </ul> |           |
| SAT Aug 5                      | 00:00 hrs |
| SUN Aug 6                      | 00:00 hrs |
| MON Aug 7                      | 12:22 hrs |
| TUE Aug 8                      | 13:18 hrs |
| WED Aug 9                      | 12:14 hrs |

## **COLUMBUS** Transportation Employees Kronos Guide

Then click the right-facing arrow for the shift time you're trying to modify.

| WED Aug 9                 | 12:14 hrs |
|---------------------------|-----------|
| 05:05 am - 09:43 am (04:3 | 8 hrs)    |
| 09:43 am - 05:19 pm (07:3 | 6 hrs)    |

Then highlight the time you're changing; in this example, 9:43 am.

| 09:43 | am 🥑 | 05:19 |
|-------|------|-------|
|-------|------|-------|

Then type in the correct punch in time for the shift. If necessary, click the am to make it change to pm, such as shown below.

| Modify Dunch I |    |
|----------------|----|
| Modily Parient |    |
| Wed, Aug 9     |    |
| From *         | То |

pm 🕑

1:23 T

| Then note the reason fo | r the change and | then click Submit | Changes. |
|-------------------------|------------------|-------------------|----------|

05:19

| Modify Punch In          | •              |      |               |
|--------------------------|----------------|------|---------------|
| Wed, Aug 9               |                |      | ← Back To Lis |
| From *                   | То             |      | Total         |
| 12:30 pm 🥑               | 05:19          | pm 🕘 | 04:49         |
| Comment                  |                |      |               |
| forgot to swipe in for a | afternoon shif | t    |               |
| forgot to swipe in for a | afternoon shif | t    | Cio           |
| forgot to swipe in for a | afternoon shif | t    | Cle           |

The request will be sent off for approval. Next, submit a timesheet change request for an Add Time Entry for the middle non-working period between the morning and afternoon shifts. Click Change Request. Then click the down arrow under Change Type. Then click Add Time Entry, as shown on the next page.

| meshee     | t > Current Timesheet           |                                     |            |                |            |       |
|------------|---------------------------------|-------------------------------------|------------|----------------|------------|-------|
| sheet      | Edit                            |                                     | <b>(</b> ) | 0 <sub>1</sub> | Change Red | quest |
| nuary 2    | 0, 2024 - February 02, 2024     | 4 🕨 🕑 Submitted                     |            |                |            |       |
| try        | Exceptions Summary<br>34:07 hrs | Change Request                      | X          |                |            |       |
|            | Raw Total                       | Change Type *                       |            | eak            | Activity   | No    |
| 20         | +                               | Add Punch In                        |            |                |            |       |
| 21<br>1 22 | + 07:29 am                      | Add Time Entry 3<br>Cancel Time Off | Cancel     |                | Choose     |       |

Enter the date in the Choose Date field. The date can be entered by clicking the calendar icon <sup>III</sup> or typing the date in "mm/dd/yyyy" format. Enter the non-working middle period (between the afternoon and morning shifts). Enter the clock out time for the morning in the From box and the clock in time for the afternoon in the To box. To change <sup>am</sup> to pm, click <sup>am</sup> once. Then click the down arrow next to the time entry.

| hrs   | Change Type *    | Choose Date * |     |
|-------|------------------|---------------|-----|
| in T  | Add Time Entry 👻 | 08/09/2023    | 111 |
| - 1 - |                  |               |     |
|       |                  |               |     |
| aic   |                  |               |     |
| 0:0   |                  |               |     |
| 0:0   | From To          | Total *       |     |

05:20 + Add Time Entry

Select End of First Shift. If you don't see that option, click Browse and you'll see it.

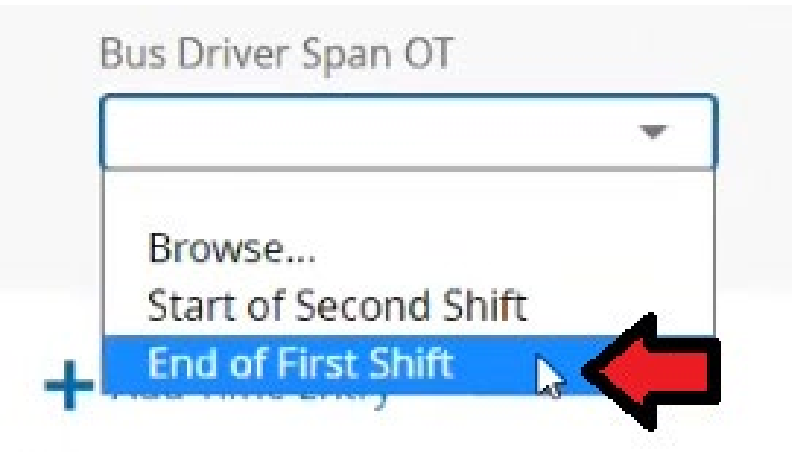

COLUMBUS Transportation Employees Kronos Guide

Then note a brief comment and click Submit Changes.

| Change Type *             |              | Choose D   | ate *   |             |  |  |
|---------------------------|--------------|------------|---------|-------------|--|--|
| Add Time Entry            | •            | 08/09/2023 |         |             |  |  |
|                           |              |            |         |             |  |  |
| From                      | То           |            | Total * |             |  |  |
| ∧ 09:43 am 🤅              | 12:30        | pm 🕗       | 02:47   |             |  |  |
| Job Class                 |              | Lunch Bre  | ak      |             |  |  |
| 6110                      | *            |            |         | •           |  |  |
| Activities                |              | Stretch    |         |             |  |  |
|                           | *            |            |         | •           |  |  |
| Bus Driver Span OT        |              |            |         |             |  |  |
| End of First Shift        | *            | 1          |         |             |  |  |
| ▲ Hide Details            |              |            |         |             |  |  |
|                           |              |            |         |             |  |  |
| 🕂 Add Time Entry          |              |            |         |             |  |  |
| Comment *                 |              |            |         |             |  |  |
| forgot to swipe in for at | ternoon shif | t          |         |             |  |  |
|                           |              |            |         |             |  |  |
|                           |              |            |         | _           |  |  |
|                           |              |            |         | ▁└          |  |  |
|                           |              |            |         |             |  |  |
|                           |              | Cancel     | Subn    | nit Changes |  |  |

When your Kronos timesheet approver approves your timesheet change requests to Modify [your] Punch Out and Add [a] Time Entry you'll receive emails noting the approval. After both your requests have been approved, looking back at the timesheet you'll see that the punches have been added, such as the example below. In this example, this results in 2 records with "End of First Shift". To correct this, click the 🖾 icon next to the last shift for the day.

| N | WED Aug 9   |   | BB END  |    |         |    |           |           |           |        |                            |        |
|---|-------------|---|---------|----|---------|----|-----------|-----------|-----------|--------|----------------------------|--------|
|   | No Schedule |   | 05:05   | am | 09:43   | am | 04:38     | 04:40     | WED Aug 9 | Choose | Choose                     | r<br>ا |
|   |             |   | 09:43   | am | e 12:30 | pm | 02:47     | 02:45     | WED Aug 9 | Choose | End of First Shift 🛛 🕲 🛛   | a 📑 1  |
|   |             |   | e 12:30 | pm | 05:19   | pm | 04:49     | 04:50     | WED Aug 9 | Choose | End of First Shift I 🛛 🕲 🛛 |        |
|   |             | + |         |    |         |    | 12:14 hrs | 12:15 hrs |           |        |                            |        |

Then click "Start of Second Shift".

| 0 | End of First Shift    | T |
|---|-----------------------|---|
| 9 | Start of Second Shift |   |

#### Then click Save for the timesheet.

| ← Timesheet Edit                                                      | ١ | 0 | 22 | Sa | ve | Change Request |
|-----------------------------------------------------------------------|---|---|----|----|----|----------------|
| 🛗 🔨 August 05, 2023 - August 18, 2023 🕨 Open 🖬                        |   |   |    | 1  | ſ  |                |
| Time Entry         Exceptions         Counters         Summary By Day |   |   |    |    |    |                |

After you click Save you'll see that both blue buttons are present as well as "Start of Second Shift".

| VED Aug 9   |   | 0 88 END 88 3 | TART       |           |           |           |        |                           |            |
|-------------|---|---------------|------------|-----------|-----------|-----------|--------|---------------------------|------------|
| No Schedule |   | 05:05 am      | 09:43 am   | 04:38     | 04:40     | WED Aug 9 | Choose | Choose 🖪                  | <b>1</b>   |
|             |   | 09:43 am      | e 12:30 pm | 02:47     | 02:45     | WED Aug 9 | Choose | End of First Shift 🛛 💿 🖪  | <b>1</b>   |
|             |   | e 12:30 pm    | 05:19 pm   | 04:49     | 04:50     | WED Aug 9 | Choose | Start of Second Shift 💿 🖪 | <b>5</b> 3 |
|             | + |               |            | 12:14 hrs | 12:15 hrs |           |        |                           |            |

#### Near the end of each pay period, check your timesheet for exceptions and for blue buttons.

First, check for any <sup>• MISS PUNCH</sup> or <sup>• MISSED DAY</sup> exceptions on your timesheet.

For each missed punch or missed day exception:

- If you've already submitted a request which addresses the exception, you don't need to taken any further action.
- If you haven't submitted a request yet to address the exception, do so prior to the end of the pay period or within the window of time noted on page 8.
   BB END BB START

Second, for scheduled work days during the school year, check that both 'blue buttons' **button** are listed for each day you worked a morning shift and an afternoon shift. If one or both blue buttons are missing for such a day then:

- If you've already submitted a request to add the missing blue button(s), you don't need to taken any further action.
- If you haven't taken action to add the missing blue button(s), do so prior to the end of the pay period or within the window of time noted on page 8.

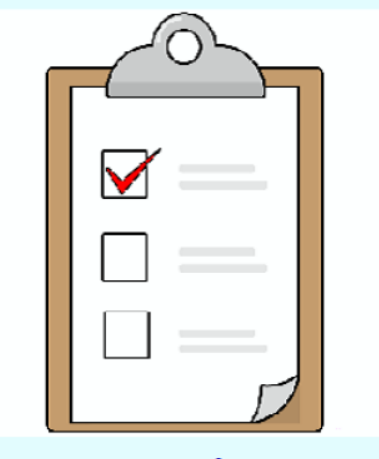

VIDEO: Checking your timesheet near the end of a pay period

#### How to perform Kronos self-service functions using a Kronos clock

Using your finger tap the button on the clock for the type of function you wish to use. The most commonly chosen functions are Timesheet Change Request and Request Time Off.

First, we'll look at an example of submitting a Timesheet Change Request. In this example, we're reporting a missed punch in, so use your finger to tap Timesheet Change Request.

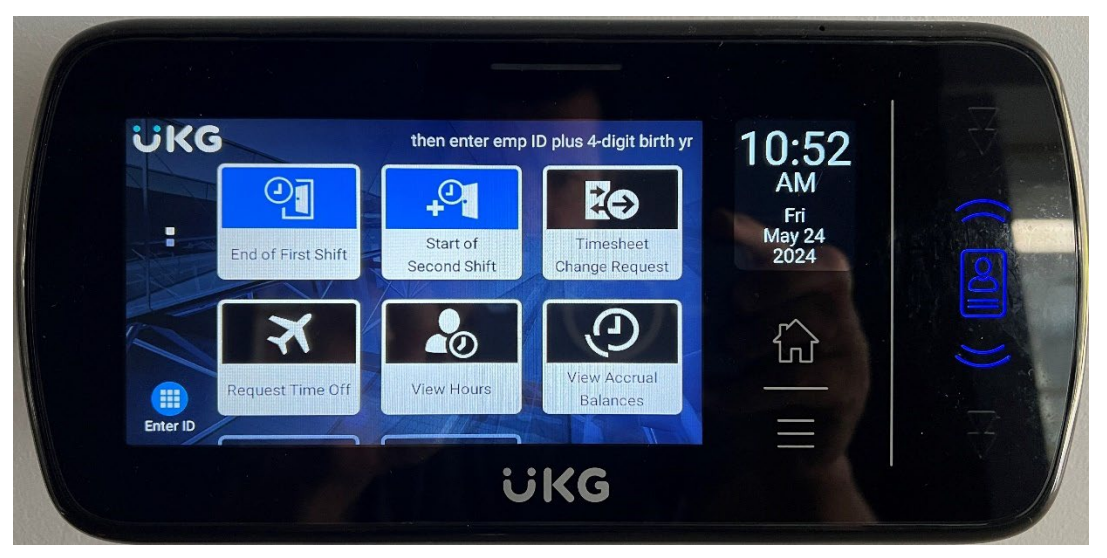

You'll then be prompted to tap your badge. Tap your badge as you would to clock in/out.

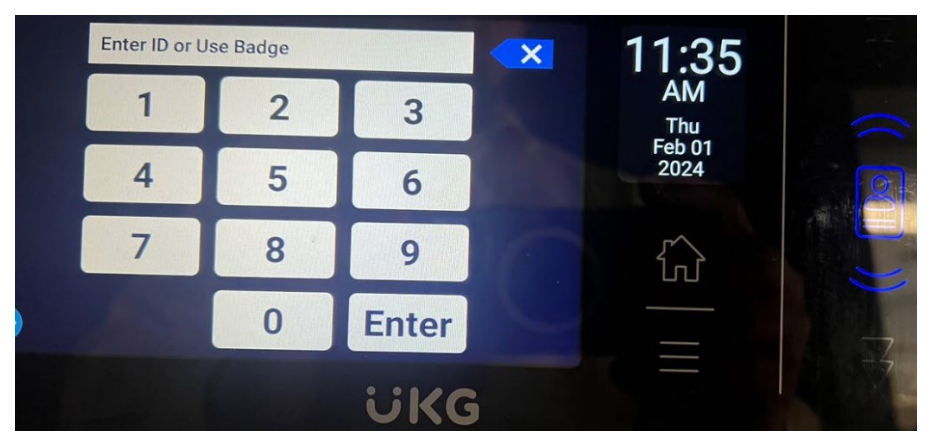

Then use your finger to tap the Change Type of your choice. In this example, AddPunchIn is selected.

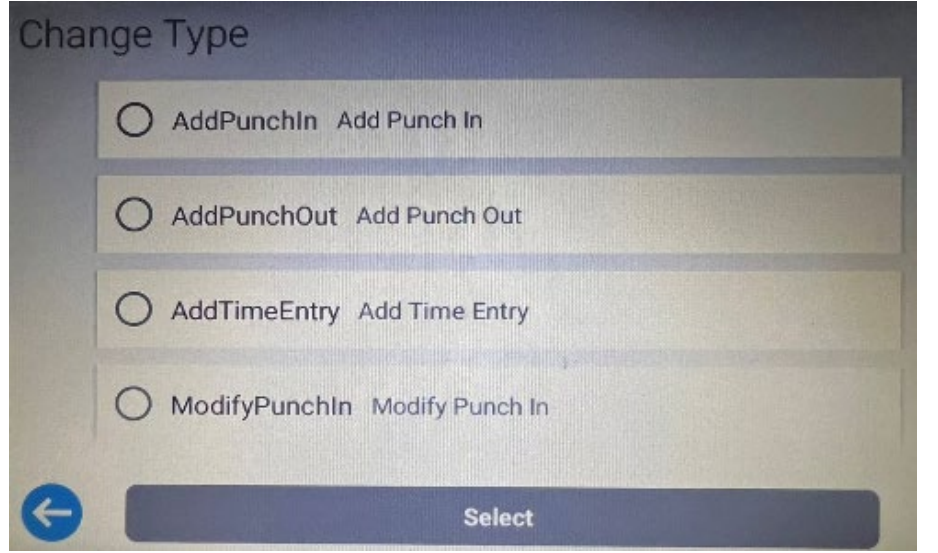

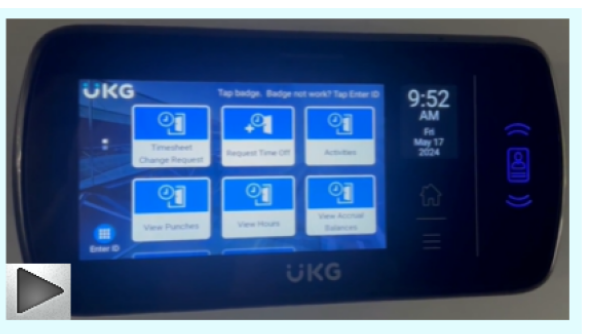

VIDEO: How to use a Kronos clock to submit requests

Then use your finger to tap Submit to verify your selection.

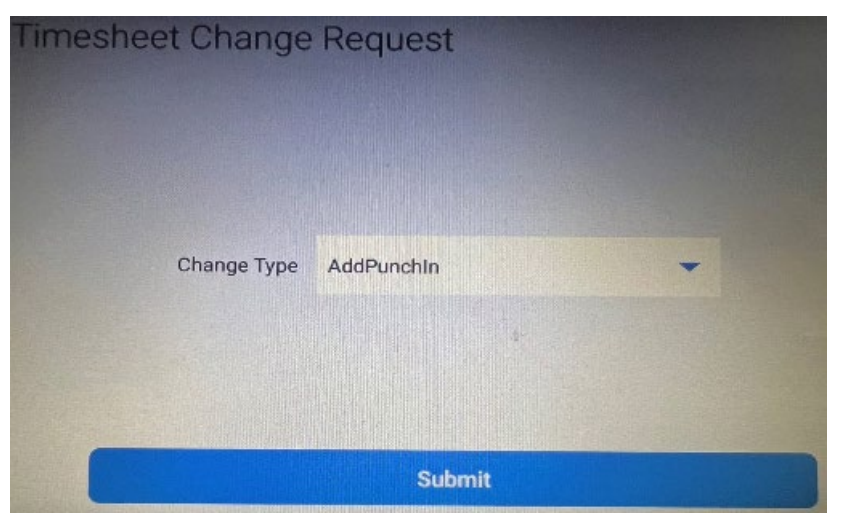

Next enter the requested information. In this case for an Add Time In, the required information is Date, Time From, and Comment. Use your finger to enter / select the information. Then click Submit.

| Timesheet Change | e Request          |   |
|------------------|--------------------|---|
| Date             | 02/01/2024         |   |
| Time From        | 7:02AM             | 0 |
| Comment          | forgot to punch in |   |
|                  |                    |   |
|                  | Submit             |   |

After you click Submit you'll receive a message noting the the timesheet change request has been created. Although the message notes 'Accepted', the change request will not change your timesheet until your approver approves the request.

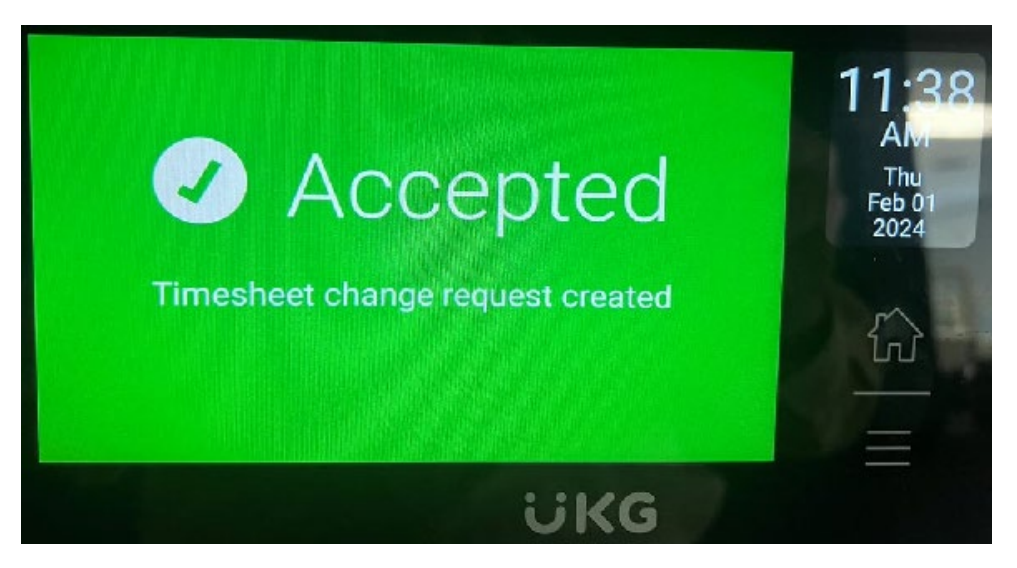

Finally, we'll look at an example of submitting a Time Off request from a Kronos clock. Using your finger, tap Request Time Off. Then, when prompted, tap your badge.

Select the time off type by using your finger to tap the button next to the time off name. If you want to see more selections, touch the screen and scroll down. After making your choice use your finger to tap Select.

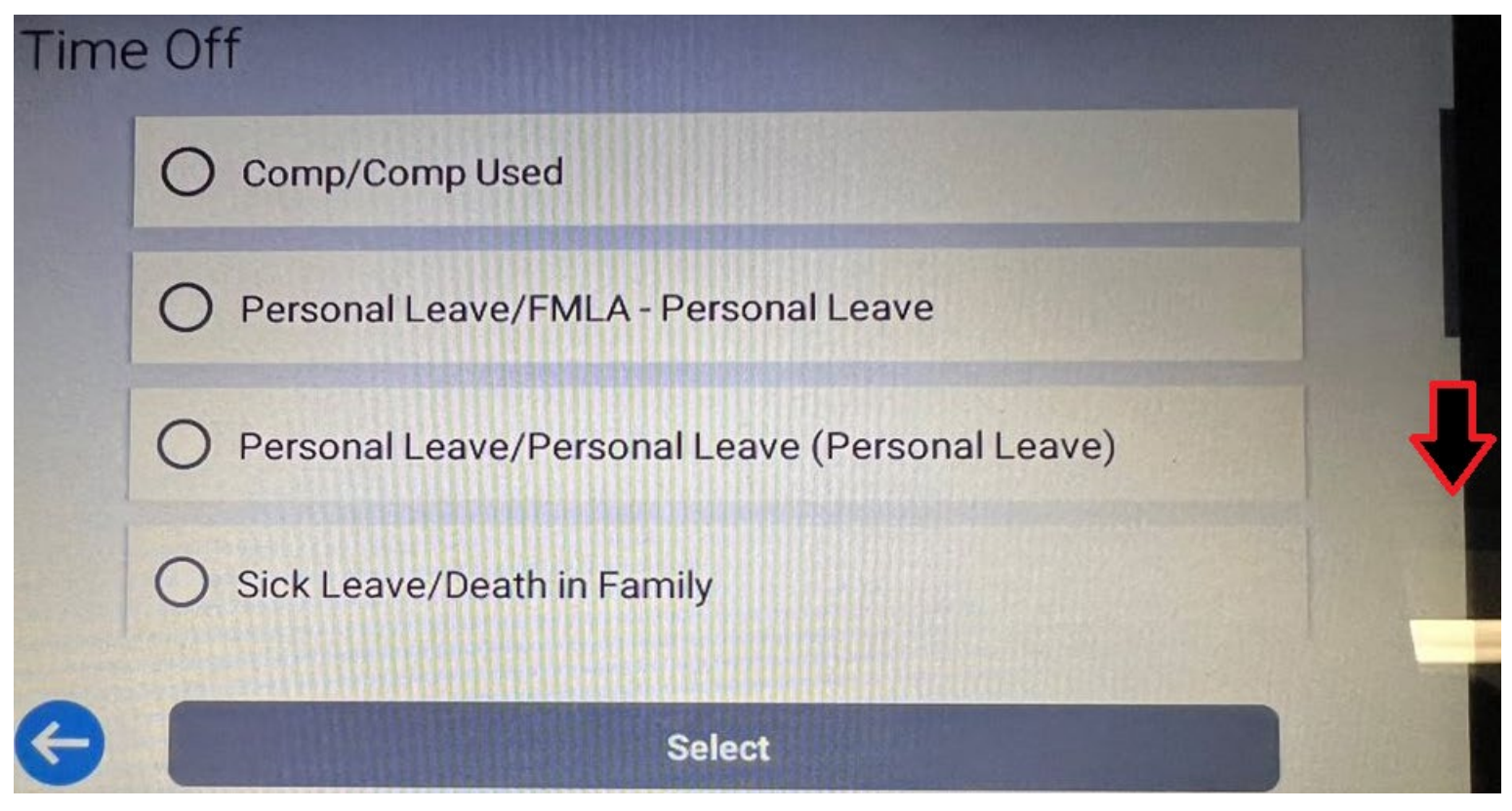

Then use your finger to tap Submit to verify your request.

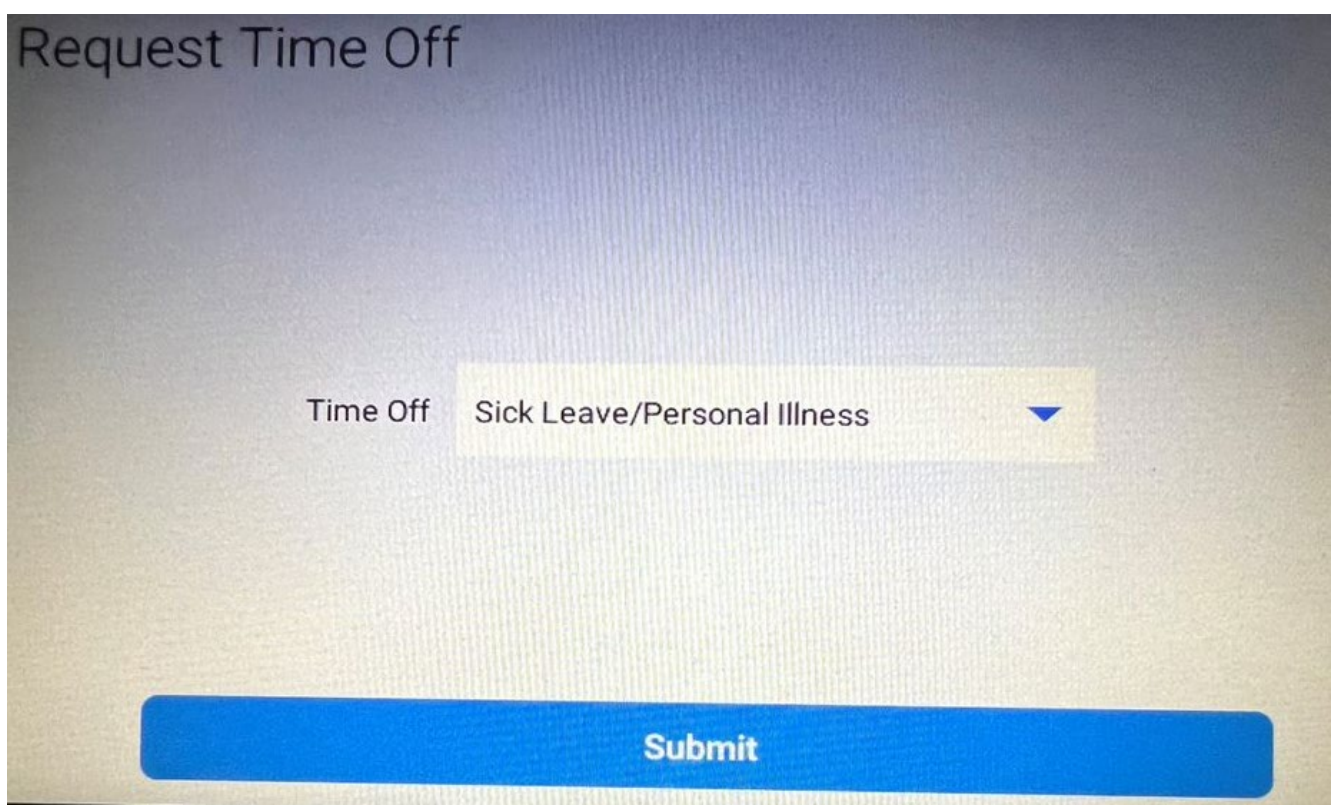

Choose whether you wish to request off Full Day, Partial Day or Multiple Days (see <u>page 12</u> for more info). Then use your finger to tap Select.

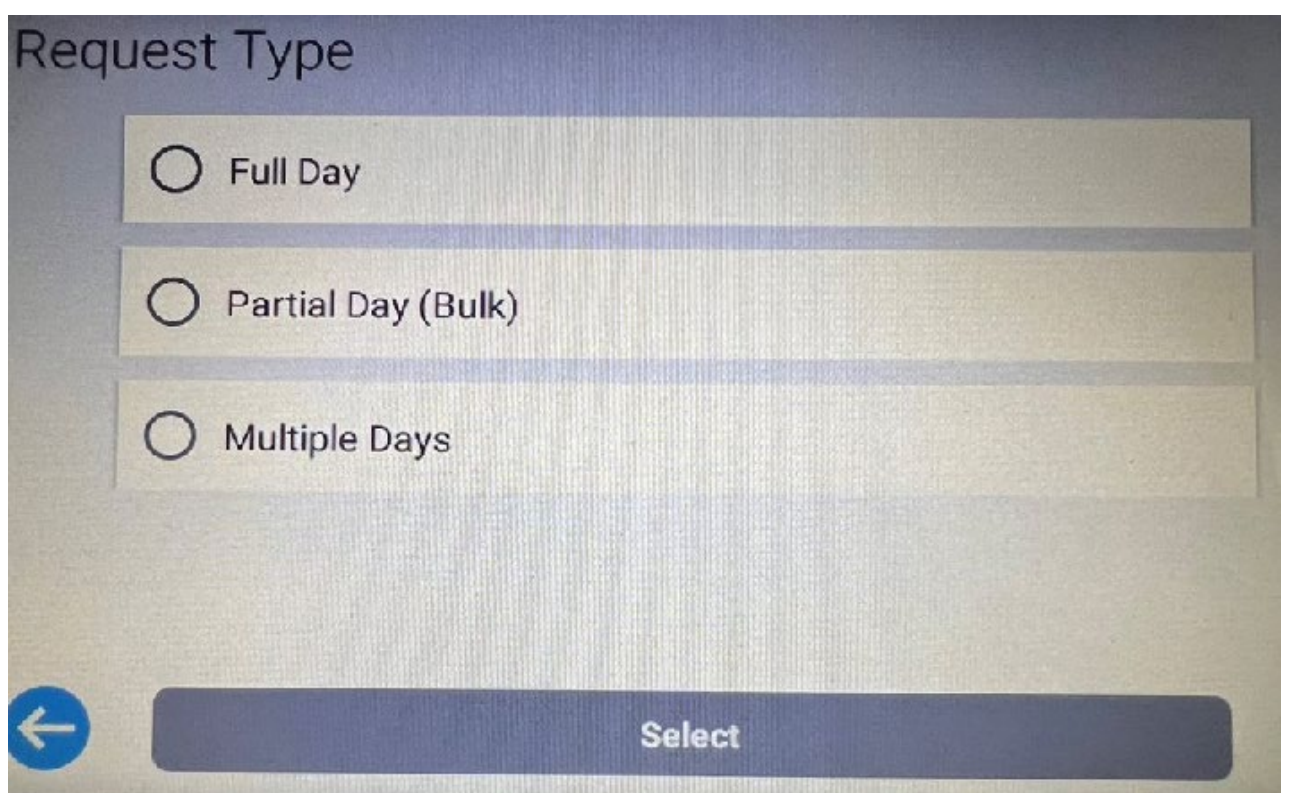

Then use your finger to tap Submit to verify your selection.

| Request Time Off |          |
|------------------|----------|
| Request Type     | Full Day |
|                  | Submit   |

Enter the date and a brief comment and then use your finger to tap Submit.

| Request Time Off |              |  |
|------------------|--------------|--|
|                  |              |  |
| Date             | 02/02/2024   |  |
| Comment          | have the flu |  |
|                  |              |  |
|                  | Submit       |  |

After you click Submit you'll receive a message noting the the time off request has been created. Although the message notes 'Accepted', the time off will not be added to your timesheet until your approver approves the request.

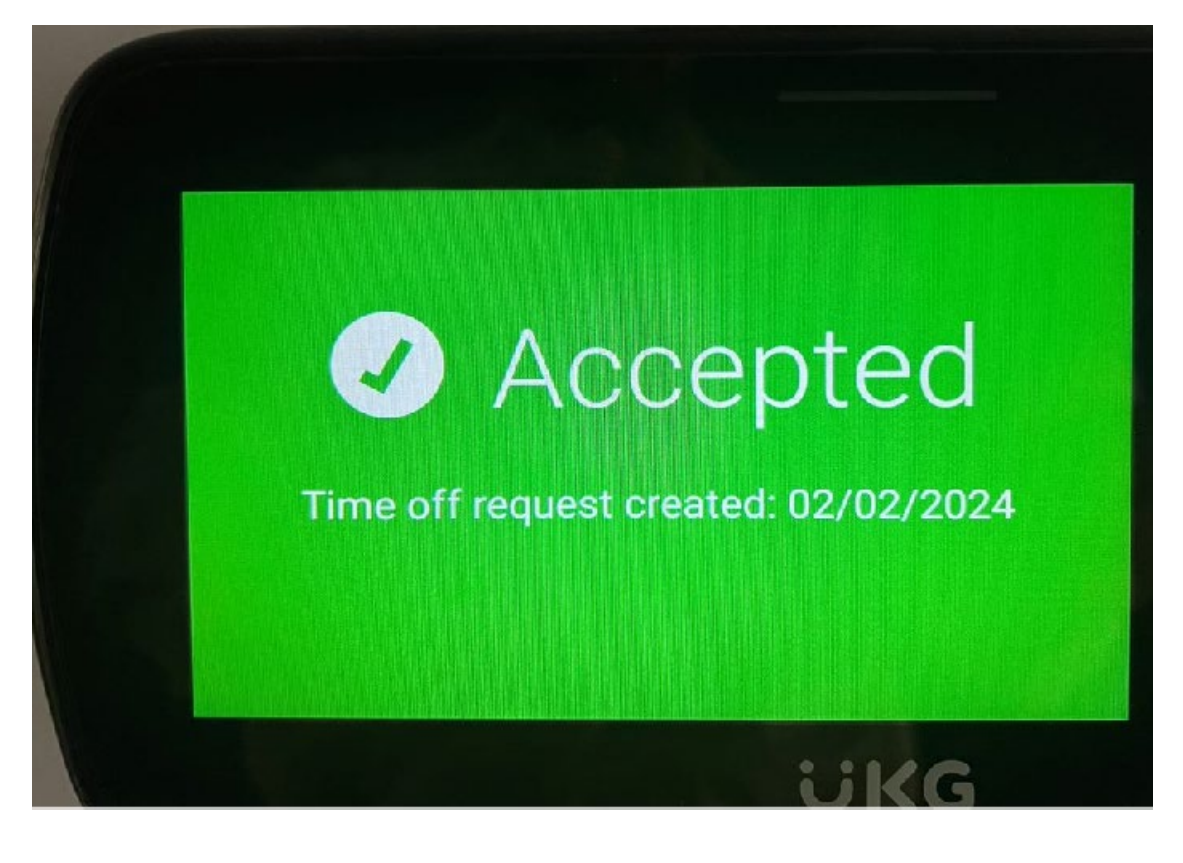